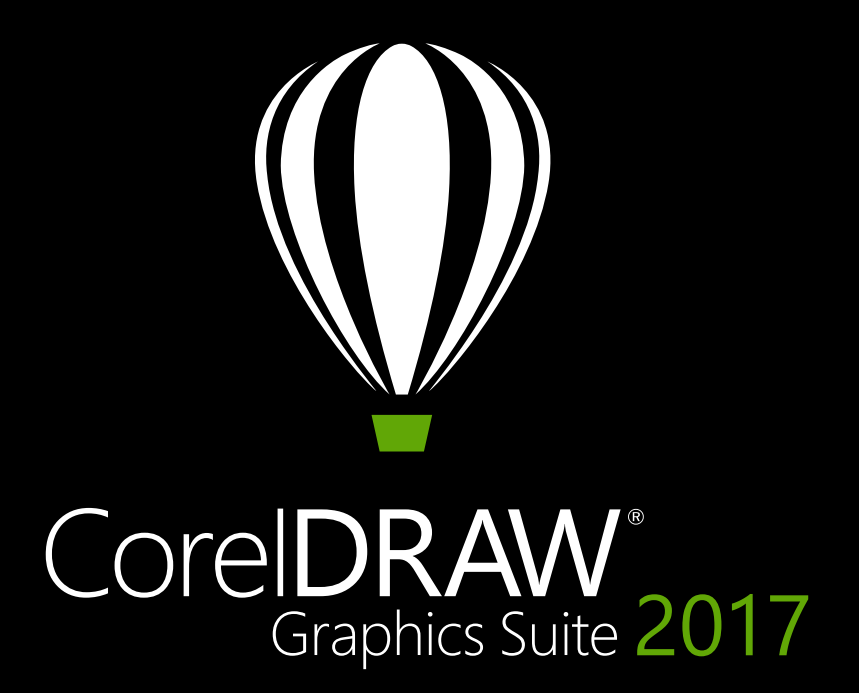

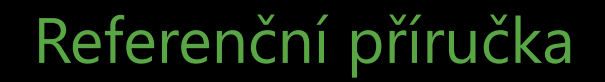

# CorelDRAW 2017

# Obsah

| 1   Představení sady CorelDRAW Graphics Suite 2017   | 2  |
|------------------------------------------------------|----|
| 2   Profily uživatelů                                | 8  |
| 3   Co je součástí?                                  | 12 |
| 4   Hlavní nové a vylepšené funkce                   | 16 |
| 5   CorelDRAW Graphics Suite – nejoblíbenější funkce | 28 |

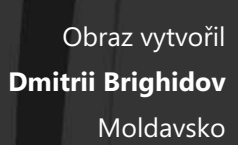

100

.

# Představení sady CorelDRAW® Graphics Suite 2017

To nejlepší v ještě lepší podobě – CorelDRAW® Graphics Suite 2017 je náš nejnovější a nejinovativnější produkt! Po představení oceňované sady CorelDRAW Graphics Suite X8 na začátku roku 2016 byla tato nová verze vyvinuta se zaměřením na rychle se vyvíjející technologie a zpětnou vazbu zákazníků. Díky zrychlenému vývojovému cyklu mohou uživatelé naplno využít nejnovější hardware, periferní zařízení a operační systémy k vytvoření a přizpůsobení projektů a dodání profesionálních výsledků v rekordním čase.

Technologie, která pohání velkou část světa grafického designu, se vyvíjí fascinující rychlostí. Sada CorelDRAW Graphics Suite 2017 vám umožňuje využívat tato vylepšení v plné míře. Můžete snadno vytvářet návrhy s využitím nejnovějších technologií včetně zařízení s perem a zařízení s podporou dotykového ovládání, Microsoft Surface Dial, monitorů Ultra HD 5K a dalšího. Bez ohledu na to, které nové nástroje a příslušenství jsou pro vaše pracovní postupy zásadní, sada CorelDRAW Graphics Suite 2017 je tady, aby vám pomohla využít investici naplno.

# Snadný začátek

Ať jste nový uživatel nebo ostřílený profesionál, sada CorelDRAW Graphics Suite 2017 vám usnadní rychlý rozjezd. Můžete se seznámit se základy práce nebo se prostřednictvím úvodního průvodce dozvědět o novinkách a ihned začít produktivně pracovat na pracovní ploše, která odpovídá vašim potřebám ohledně pracovního postupu. Je k dispozici vysoce kvalitní obsah a všestranné výukové prostředky přímo v aplikaci, které obohatí vaše projekty. Můžete také využít toho nejnovějšího, co vám může nabídnout systém Windows 10, společně s podporou zobrazování na více monitorech a displejů 5K.

### Tvorba

Software CorelDRAW Graphics Suite byl po dlouhou dobu používán profesionály v oblasti tvorby a produkce, protože bezkonkurenční výkon jeho sady nástrojů umožňuje vytvářet návrhy obratně, rychle a spolehlivě. S touto novou verzí jsme šli o krok dál, revidovali jsme předpoklady a podívali se na kreativitu způsobem, který dosud ve vektorové grafice nebyl možný.

Co kdybyste mohli vytvořit ručně nakreslené a organické vektorové tvary stejně snadno jako při kreslení perem na papír? Představte si ty nejlepší a nejkreativnější nápady ožívající přímo na vaší obrazovce jako náčrty – zapomeňte na zápisníky, ubrousky a tabule. Taktilní zkušenost přímého kreslení, kterou umělci na rastrovém kreslení milují, je nyní součástí také kreativních vektorových pracovních postupů.

Sada CorelDRAW Graphics Suite 2017 představuje revoluční nový nástroj LiveSketch<sup>™</sup>, který využívá výkon neuronových sítí k pochopení a podporování přirozeného a kreativního vektorového kreslení v reálném čase. Na základě nejnovějších objevů v oblasti umělé inteligence a strojového učení vám nástroj LiveSketch umožňuje převést kreativitu volného kreslení na přesné vektorové křivky přímo na zařízení s perem. Vaše tahy jsou inteligentně vyhodnoceny, upraveny a sloučeny s existujícími vektorovými křivkami, takže můžete rovnou vytvářet náčrty a návrhy. LiveSketch staví kreativní proces vektorové grafiky na hlavu. Poprvé při uskutečňování svých nápadů nebudete muset přemýšlet o matematice spojené s křivkami.

Náš tým vytvořil nástroj LiveSketch na základě studování způsobu, kterým umělci aplikují tahy ručně, jako je použití překrývajících se tahů, křížících se čar a dokonce i čmáranic, k nakreslení požadovaných tvarů. Poté jsme vyvinuli aplikaci CorelDRAW tak, aby tyto tahy interpretovala a vytvořila objekt, kterého se uživatel snaží dosáhnout. LiveSketch odstraňuje hranice kreativity tím, že vám ulehčuje od myšlení o návrzích v souvislosti s vektorovými tvary, čárami a uzly. Nástroj nenabízí pouze příjemné, spontánní a přirozené kreslení, ale také přináší do vektorového prostředí novou dotykovou dimenzi. Tvary nyní na uživatele reagují způsoby, které dříve nebyly možné. Tyto vektorové tvary jsou poddajné a organické, působí téměř jako hlína.

Tato revoluční změna je osvobozující a zábavná a navíc eliminuje časově náročnou úlohu zahájení návrhu na papíře a následnou potřebu jeho skenování, trasování nebo přetvoření ve vektorové grafice. Věříme, že se nástroj LiveSketch, který významně zvyšuje produktivitu, stane nutností pro všechny profesionální návrháře a nemůžeme se dočkat, co s ním uživatelé vytvoří. Samozřejmě nastanou situace, ve kterých budete chtít dále pracovat podle tradičních vektorových pracovních postupů. Abychom urychlili práci, sada CorelDRAW Graphics Suite 2017 také nabízí přesné a efektivní úpravy objektů a intuitivní práci s uzly. Uzly, interaktivní úchyty a vektorové náhledy byly přepracovány tak, aby se zajistilo, že se neztratí v barvách pozadí vašeho návrhu. Každý typ uzlu má navíc přiřazen jedinečný tvar, takže lze rychle identifikovat vrcholové, hladké a symetrické uzly.

Pokud pracujete s perem nebo se zařízením s podporou dotykového ovládání, sada CorelDRAW Graphics Suite 2017 nabízí širokou škálu kreativních možností. Můžete využít několik faktorů vstupu Real-Time Stylus nebo kreslit za pochodu a provádět rychlá přizpůsobení s využitím dotykového ovládání nebo pera s podporou režimu tabletu a novým pracovním prostorem Dotyk.

### Přizpůsobení

V každém odvětví spoléhajícím na sadu CorelDRAW Graphics Suite se provádějí jiné pracovní postupy s jinými potřebami. Namísto nucení kohokoli k práci určitým způsobem vás software Corel podněcuje k takovému způsobu práce, který nejlépe vyhovuje vám a vašim projektům.

Víme, jak jsou pro vaši produktivitu důležité vlastní pracovní prostory. Proto vám sada CorelDRAW Graphics Suite 2017 dává možnost znovu využít pracovní prostory aplikací CorelDRAW a Corel PHOTO-PAINT, které byly vytvořeny ve verzích X6, X7 a X8, takže můžete v návrhu pokračovat tam, kde jste skončili. Navíc můžete flexibilně importovat vybrané prvky pracovní plochy na aktuální pracovní plochu nebo vytvořit uživatelské rozhraní se zcela novým rozvržením.

Můžete adaptovat tvary uzlů tak, aby nejlépe vyhovovaly vašemu způsobu práce, a nové možnosti barevné personalizace vám umožňují upravovat objekty efektivněji díky tomu, že si můžete vybrat barvy uzlu, úchytů a náhledů, které budou kontrastovat s barvami podkladu. K dispozici je rovněž široké spektrum možností přizpůsobení, které vám pomohou upravit si rozhraní tak, aby přesně odpovídalo vašemu pracovnímu postupu. Jelikož písma jsou zásadním prvkem mnoha tvůrčích oblastí, aplikace Corel Font Manager<sup>™</sup> zjednodušuje jejich hledání a správu v systému. Pracovní plochu můžete vylepšovat a upravovat ještě více díky možnosti volby z výběru tvůrčích nástrojů, které jsou k dispozici pro stažení nebo nákup přímo v rámci sady.

# Potěšení

Sada CorelDRAW Graphics Suite 2017 obsahuje vše, co potřebujete pro dodávky poutavých návrhů v profesionální kvalitě na libovolném médiu. Ať už je vaše práce určena pro web, sociální sítě, tištěné reklamy, brožury, billboardy nebo reklamní štíty, tato sada poskytuje potřebnou flexibilitu a přesnost pro všechny typy projektů.

Jedním z důvodů, proč sada CorelDRAW Graphics Suite po dlouhou dobu patří u tvůrčích profesionálů k těm nejoblíbenějším, je skutečnost, že jim vždy umožňovala zaměřit se na ohromení cílové skupiny. Čas strávený úpravami nastavení barev a prací s formáty souborů je ale vždy na úkor toho, co by ve skutečnosti dělali raději – vytváření výrazných a poutavých návrhů. Sada CorelDRAW Graphics Suite proto nabízí systém správy barev, který zajišťuje přesnou reprezentaci barev bez ohledu na míru vašich zkušeností. Ať už importujete maketu od zákazníka, pracujete se staršími návrhy nebo odesíláte projekt do tiskárny či do výroby, můžete se spolehnout na to, že všechny barvy odpovídají skutečnosti. A díky kompatibilitě s nejširší škálou formátů souborů na trhu poskytuje sada CorelDRAW Graphics Suite 2017 flexibilitu, kterou návrháři potřebují při sdílení své práce. K dispozici je také nástroj pro vývoj webů Corel® Website Creator<sup>™</sup> s desítkami šablon, díky nimž můžete snadno navrhovat, implementovat a udržovat webové stránky, aniž byste se museli učit programovat.

A pokud byste chtěli hledat inspiraci nebo radu, je k dispozici web komunity CorelDRAW. Na tomto místě se uživatelé mohou setkávat, sdílet informace, učit se od ostatních, sledovat, co vytvářejí členové komunity, a čerpat inspiraci.

### Různé možnosti zakoupení

Chceme uživatelům poskytovat možnosti volby, a proto nabízíme pro sadu CorelDRAW Graphics Suite několik možností zakoupení.

#### Trvalá licence

Společnost Corel věří, že pokud vám nájemní model nevyhovuje, neměli byste do něj být nuceni. Za jednorázovou platbu vám trvalá licence pro produkty CorelDRAW poskytuje právo využívat software bez časového omezení a dodatečných měsíčních nákladů. Koupí krabicové verze, verze ke stažení či objemové licence produktu získáte přístup ke všem výhodám příslušné verze a není nutné trvalé připojení k Internetu. Trvalé licence vám nabízí možnost platit za budoucí hlavní upgrady, pouze pokud je budete chtít.

#### Předplatné

Předplatné produktů CorelDRAW<sup>®</sup> představuje cenově dostupný způsob, jak si zajistit používání nejnovějších nástrojů a rozšíření sady CorelDRAW Graphics Suite. Nabízí cenově výhodnou alternativu k placení plné ceny softwaru předem. Místo toho získáte možnost stažení plné verze sady CorelDRAW Graphics Suite<sup>\*</sup>, která zůstane funkční po dobu platnosti předplatného. Sami rozhodujete o tom, jak a kdy ho chcete využít. Roční předplatné nabízí celkovou slevu s možností automatického obnovení nebo ukončení předplatného po uplynutí 12 měsíců. Vaše předplatné vás opravňuje k nejnovějším aktualizacím a vylepšením výkonu. Také vás po dobu platnosti opravňuje k upgradu na následující hlavní verzi.

#### Program upgradů

Program upgradů produktů CorelDRAW® představuje pro vývojáře bezproblémový způsob, jak si zajistit aktuálnost nástrojů za nejlepší cenu. Pokud jste vlastníkem některé verze sady CorelDRAW Graphics Suite s trvalou licencí, zaplatíte jednou ročně přijatelný poplatek, a budete mít jistotu, že pracujete s nejnovějšími tvůrčími nástroji a využíváte nové možnosti kompatibility souborů a nejnovější technologie. Dokud váš účet bude aktivní, automaticky získáte každou novou verzi sady CorelDRAW Graphics Suite. A to nejlepší – stačí se v programu jenom zaregistrovat a můžete ho pustit z hlavy. Navíc platí, že pokud se vaše potřeby změní, budete i nadále mít poslední verzi, kterou jste prostřednictvím programu upgradů obdrželi.

\*Ke stažení a používání aplikace a ke správě předplatného je nutné připojení k internetu a uživatelský účet na webu corel.com.

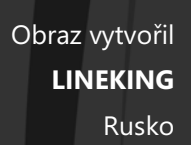

# Profily uživatelů

# Profesionální grafici a návrháři

Profesionální grafici a návrháři v oblasti reklamy a tisku tráví většinu času tvorbou a úpravami grafiky, prací s textem a retušemi fotografií. Tito uživatelé často pracují na sazbě a návrhu projektů pro tisk a web, např. vytváření log a vícestránkových brožur. Někteří pracují jako ilustrátoři a výtvarníci kombinující postupy klasického umění a časem prověřené praktiky s nejnovějšími technologiemi vektorové ilustrace. Hledají inovativní tvůrčí nástroje, které by optimalizovaly jejich pracovní postupy, a kompatibilitu s běžně používanými formáty souborů.

# Profesionálové v oblasti produkce

Tito uživatelé se zaměřují zejména na tvorbu reklamních panelů, sítotisk, gravírování a grafické návrhy pro tisk a web. Často přepracovávají a kombinují různá aktiva, jako jsou ilustrace, naskenovaná loga, fotografie, klipartové obrázky a písma. Často musí upravovat obsah dodaný klienty v různých formátech. Využívají jej jako výchozí bod, velké množství času však tráví jeho přepracováváním a přizpůsobováním. Zvláštní pozornost věnují optimalizaci návrhů a přípravě výstupů. Výstupy jejich práce se předávají do velkoformátových tiskáren, gravírovacích frézek, řezaček do skla či vinylu, sítotiskových tiskáren či tiskáren tisknoucích přímo na látku (technologie DTG).

# Příležitostní uživatelé grafických aplikací

Drobní podnikatelé a malé a střední podniky často vytvářejí marketingové a propagační materiály vlastními silami. Tito příležitostní uživatelé, kteří jsou převážně samouky, obvykle upravují stávající návrhy, retušují fotografie a vytvářejí inzeráty, letáky a dalších marketingové materiály.

Firemní uživatelé ve středních a velkých podnicích se pokouší vytvářet profesionální projekty plné grafických prvků, ať už jsou to prodejní prezentace či webová grafika. Tráví mnoho času přepracováním stávajících projektů a retuší fotografií určených pro použití v marketingových a propagačních materiálech.

Amatérští grafici jsou samouci a používají grafický software k příležitostné tvorbě projektů, například bulletinů, kalendářů, nápisů a kolekcí fotografií, a to pro svou osobní potřebu nebo pro potřeby svých komunit.

# Proč profesionálové v oboru grafiky volí sadu CorelDRAW Graphic Suite?

Existuje mnoho důvodů, proč je software CorelDRAW Graphics Suite upřednostňován v tolika odvětvích, dva z nich jsou však nejvýraznější: bezkonkurenční typografické funkce a možnost přesné úpravy pracovního prostředí prostřednictvím možností přizpůsobení a díky podpoře nejnovějších technologií.

#### Typografie

Ať už je vaše práce určena pro web, digitální tabuli, billboard nebo tisk, je pravděpodobné, že zásadní složkou návrhu bude text. Text je tak důležitým prvkem proto, že může doopravdy udávat tón celému projektu. Nahodile zvolený styl písma či textu může podkopat jinak skvělý výtvor, čímž jde zcela proti zbytku návrhu.

Sada CorelDRAW Graphics Suite zjednodušuje váš typografický pracovní postup tím, že vám umožňuje spravovat vlastní kolekce písem a vytvářet nové, zvolit dokonalé písmo pro určitý projekt či dolaďovat vzhled textu, dokud to nebude přesně to pravé, a zajišťuje, aby při předání projektu k tisku nedošlo k žádným problémům. Sada CorelDRAW Graphics Suite 2017 nabízí samostatnou aplikaci pro správu písem **Corel Font Manager**, která umožňuje zobrazování náhledů, vyhledávání a organizování lokálních písem. Poskytuje také snadný přístup k písmům online v rámci služby Content Exchange. Jednou z typografických funkcí, díky kterým je tato sada oblíbená u grafiků a profesionálů v oblasti produkce, je **intuitivní hledán**í

a filtrování, které vám pomůže rychle najít písmo pro každý projekt.

**Ukotvitelný panel Vložit znak** vám pomůže rychle vyhledat znaky, které jsou v písmu k dispozici, a na panelu **Hřiště písem** můžete snadno najít to pravé písmo na základě porovnávání a úprav různých ukázek textu. **Vkládání písem** zajišťuje, že dokumenty aplikace CorelDRAW bude možné zobrazovat, tisknout a upravovat přesně v takové podobě, v jaké byly vytvořeny. Můžete také přejít k rozšířeným funkcím OpenType a zobrazovat náhledy, a to včetně rozsáhlé podpory pro **text v asijských jazycích**.

#### Flexibilní p?izp?sobení uživatelského rozhraní

Co se týče vaší svobody při úpravách pracovního prostoru podle vašich náročných požadavků, jen málo aplikací může sadě CorelDRAW Graphics Suite konkurovat. Umožnění návrhu v přizpůsobeném tvůrčím prostředí vždy bylo puncem této sady. K dispozici je nezměrné množství možností přizpůsobení, díky kterým budete mít často používané nástroje na dosah, a nastavení hlavních aplikací tak, aby pracovaly podle vašich přání. Tlačítka Rychlé přizpůsobení urychlují a usnadňují přizpůsobení pracovní plochy. Profesionální návrháři také mohou znovu využít pracovní prostory aplikací CorelDRAW a Corel PHOTO-PAINT, které byly vytvořeny ve verzích X6, X7 a X8, pomocí několika kliknutí.

Můžete **přizpůsobit tvar, velikost a barvu uzlů** tak, aby to nejlépe vyhovovalo vašim pracovním postupům, a **přizpůsobit barvy úchytů a náhledů**, aby kontrastovaly s pozadím projektu. **Ikony lze zvětšit až o 250** %, což umožňuje pohodlnější práci na displejích s vysokým rozlišením. Můžete také přizpůsobit barvu pracovní plochy, panelů nástrojů a okrajů oken tak, aby co nejlépe odpovídaly vašim projektům. Aplikace CorelDRAW navíc nabízí široké spektrum pracovních ploch pro konkrétní pracovní postupy na základě doporučení uznávaných odborníků v oboru, kteří sadu běžně používají k úpravám uspořádání nástrojů a funkcí pro konkrétní úlohy.

Tato sada je **optimalizována pro monitory s vysokým rozlišením**, aby se zajistilo, že i na monitorech s vysokým rozlišením, jako například UltraHD 5K, budou prvky uživatelského rozhraní zobrazeny ostře a čitelně. **Pokročilá podpora více monitorů** zajišťuje, že návrháři budou moci pracovat s aplikacemi CorelDRAW a Corel PHOTO-PAINT na několika monitorech s různým rozlišením.

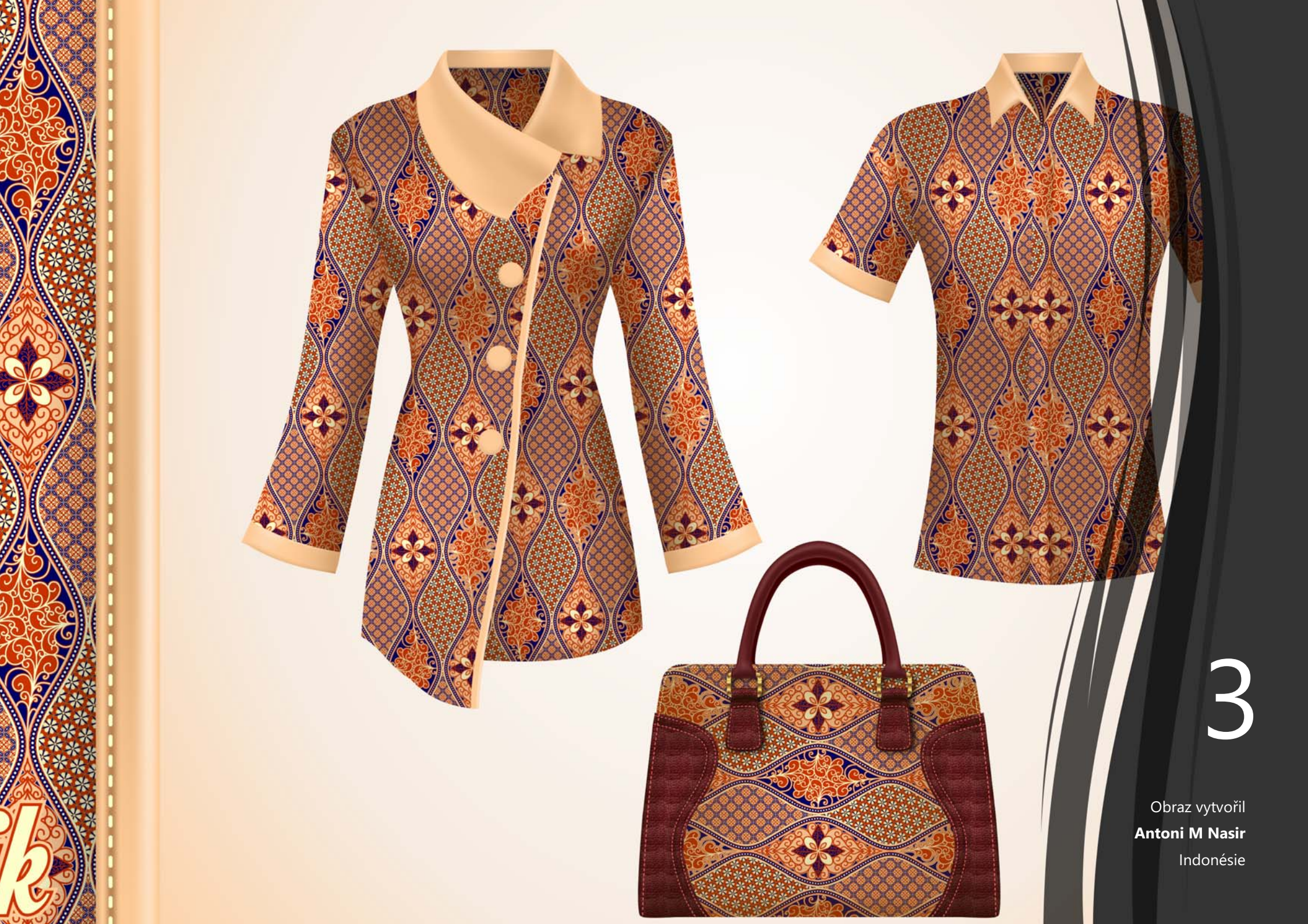

# Co je součástí?

# Aplikace

- CorelDRAW<sup>®</sup> 2017: Aplikace pro intuitivní tvorbu vektorových ilustrací a stránkový zlom, splňující všechny požadavky dnešních vysoce vytížených profesionálních i neprofesionálních grafiků.
- Corel<sup>®</sup> PHOTO-PAINT<sup>®</sup> 2017: Aplikace pro profesionální úpravy obrázků, která umožňuje rychlé a snadné retušování a vylepšování fotografií.
- Corel Font Manager<sup>™</sup> 2017: Samostatná aplikace pro správu písem, která umožňuje vyhledávání, uspořádávání a zobrazování náhledů lokálních písem i písem online v rámci služby Content Exchange.
- Corel<sup>®</sup> PowerTRACE<sup>®</sup> 2017: Nástroj integrovaný do aplikace CorelDRAW a umožňující rychle a přesně převádět rastry na upravitelnou vektorovou grafiku.
- Corel<sup>®</sup> CONNECT<sup>™</sup> 2017: Celoobrazovkový prohlížeč poskytující přístup k digitálnímu obsahu sady a k službě Výměna obsahu a umožňující v počítači nebo v místní síti vyhledat prvky, které ideálně doplní váš návrh.
- **Corel CAPTURE**<sup>™</sup> 2017: Nástroj pro snímání umožňující jediným kliknutím ukládat snímky obrazovky počítače.
- Corel<sup>®</sup> Website Creator<sup>\*\*</sup>: Aplikace nabízející rychlou a snadnou cestu k návrhu, implementaci a správě webových stránek.

# Podpůrné aplikace

- Průvodce čárovým kódem: Průvodce, který umožňuje uživatelům vytvářet čárové kódy v celé řadě standardních formátů.
- **Průvodce oboustranným tiskem:** Průvodce, který pomáhá optimalizovat projekty pro oboustranný tisk.
- PhotoZoom Pro 4<sup>\*</sup>: Modul plug-in, který registrovaným uživatelům umožňuje exportovat a zvětšovat digitální obrázky z aplikace Corel PHOTO-PAINT.
- WhatTheFont: Služba pro online identifikaci písem integrovaná do aplikace CorelDRAW.
- Microsoft<sup>®</sup> Visual Basic<sup>®</sup> for Applications 7.1: Integrované vývojové prostředí podporuje 64bitovou architekturu a pomáhá optimalizovat pracovní postupy díky automatizaci úloh.
- Microsoft<sup>®</sup> Visual Studio<sup>®</sup> Tools for Applications 2015: Sada nástrojů disponující výkonem technologie .NET Framework, díky čemuž můžete vytvářet makra pro automatizaci úloh a rozšiřování funkcí, a tím šetřit čas.
- GPL Ghostscript: Funkce umožňující oddělení a používání jednotlivých prvků importovaných souborů EPS namísto práce jen s obrázky záhlaví. Je také vylepšeno importování souborů PDF vygenerovaných aplikacemi jiných výrobců.

<sup>\*</sup> Ke stažení aplikace je nutné p?ipojení k internetu a ov??ená verze sady CorelDRAW Graphics Suite.

# Obsah

- 10 000 klipartů a digitálních obrázků
- 2 000 digitálních fotografií s vysokým rozlišením
- Více než 1 000 písem TrueType a OpenType®
- 350 profesionálně navržených šablon
- 2 000 šablon vozidel
- Více než 500 interaktivních rámečků a fotografických rámečků
- Více než 600 přechodových, vektorových a rastrových výplní

### Dokumentace

- Stručná úvodní příručka
- Stručná referenční karta
- Soubory nápovědy

## Výuka

- Interaktivní úvodní průvodci
- Vysvětlení od odborníků
- Ukotvitelný panel Rady
- Přístup k sekci Discovery Center z uvítací obrazovky
- Více než 5 hodiny instruktážních videosnímků
- Video rady
- Tipy a triky

# Minimální systémové požadavky

- Windows 10, Windows 8.1 nebo Windows 7 (32bitové nebo 64bitové verze) s nejnovějšími aktualizacemi a balíky Service Pack
- Intel Core i3/5/7 nebo AMD Athlon 64
- 2 GB paměti RAM
- 1 GB volného místa na pevném disku
- Rozlišení obrazovky 1280 x 720 při přiblížení 100 % (96 dpi), 1920 x 1080 při přiblížení 150 % a 2560 x 1440 při přiblížení 200 %
- Jednotka DVD pro instalaci z disku DVD
- Vícedotyková obrazovka, myš nebo tablet
- Microsoft .NET Framework 4.6
- Microsoft Internet Explorer 11 nebo novější
- \* K používání online funkcí a obsahu zahrnutého v softwaru je nutné připojení k internetu a ověřená verze sady CorelDRAW Graphics Suite. Produkt lze ověřit po instalaci sady, před spuštěním aplikace nebo během používání aplikace. Produkt je možné používat offline, pokud se připojíte k Internetu alespoň jednou měsíčně kvůli ověření vaší softwarové licence.

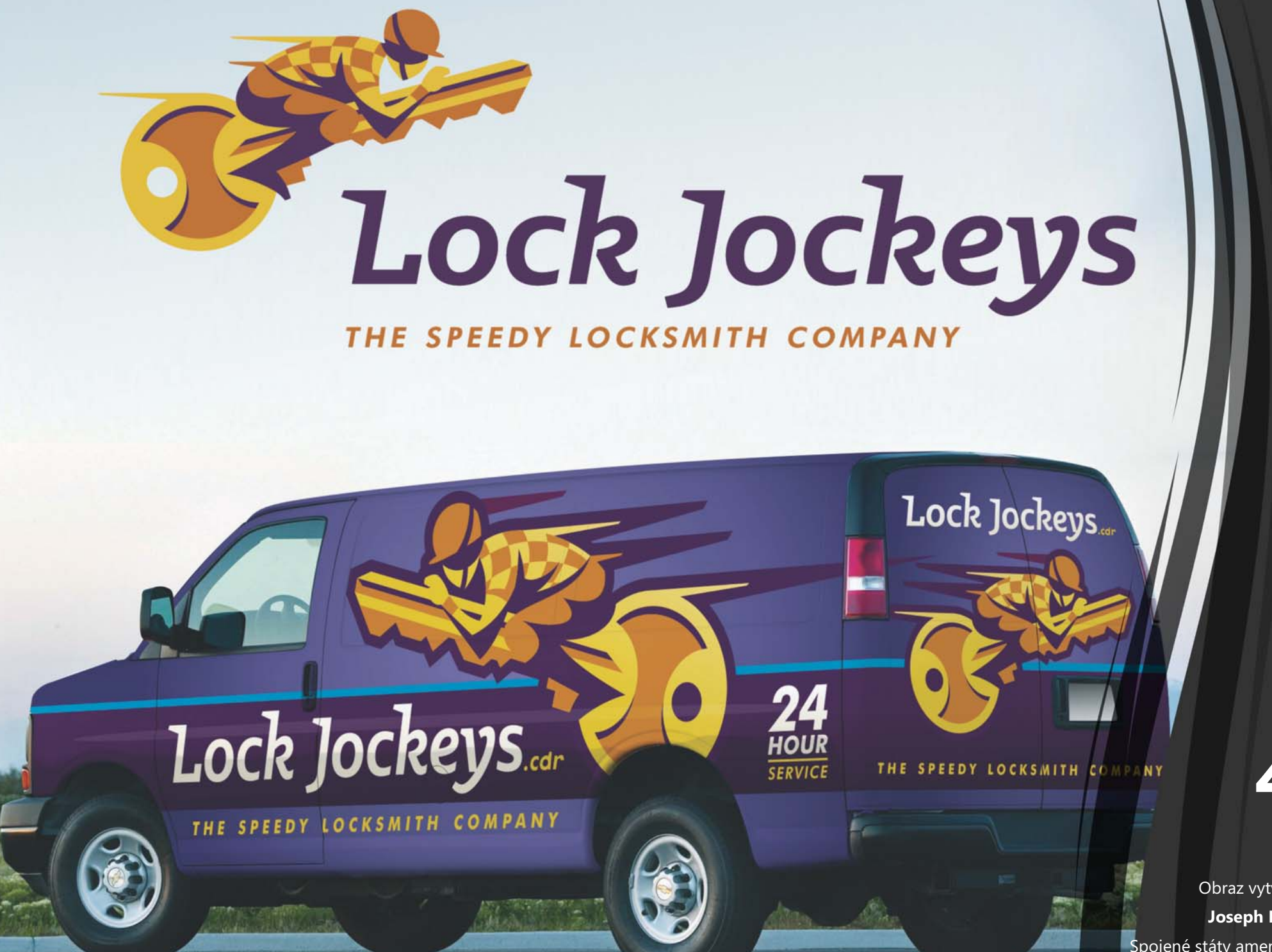

Obraz vytvořil Joseph Diaz Spojené státy americké

# Hlavní nové a vylepšené funkce

CorelDRAW Graphics Suite 2017 je intuitivní grafické řešení, které vám umožní skutečně zapůsobit vašimi návrhy.

S nástrojem LiveSketch můžete vytvářet návrhy s využitím ručně nakreslených vektorových křivek od samého začátku. Využijte kreativních možností několika vstupních faktorů Real-Time Stylus. Kreslete na cestách a dělejte rychlá přizpůsobení s využitím dotykového ovládání nebo pera s podporou režimu tabletu a novým pracovním prostorem Dotyk. Upravujte objekty a efekty efektivněji s využitím vylepšených náhledů, uzlů a úchytů, které se neztratí v podkladových barvách vašeho projektu. Importujte pracovní plochy aplikací CorelDRAW a Corel PHOTO-PAINT, které byly vytvořeny v sadách CorelDRAW X6, X7, a X8.

*Novinka*! Nástroj LiveSketch<sup>¬¬</sup>: Tento revoluční nástroj využívá technologii umělé inteligence označovanou jako neuronová síť, která uživatelům nabízí zcela nový způsob, jak přivést vektorové návrhy k životu. Nástroj LiveSketch je perfektní pro zahájení projektů a přenesení nápadu na obrazovku před vámi. Tento nástroj je skvělý při práci se zařízeními s perem nebo se zařízeními s podporou dotykového ovládání a kombinuje rychlost skicování s flexibilními ovládacími prvky tahů štětcem, takže můžete vytvořit koncept návrhu s využitím ručně nakreslených vektorových křivek hned od začátku.

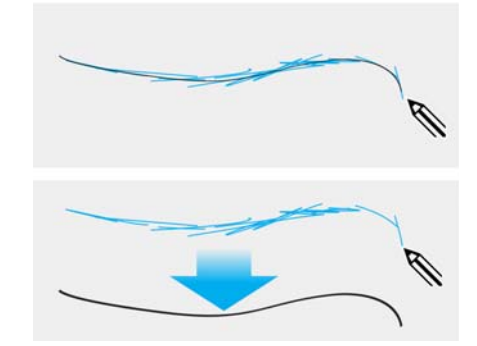

Zachytte koncepty návrhů pomocí ručně nakreslených vektorových křivek.

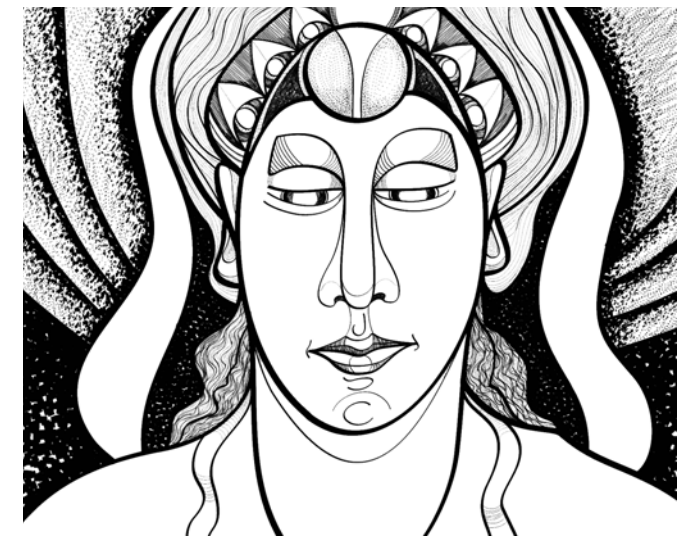

Bez ohledu na to, zda umíte skvěle skicovat nebo se skicováním právě začínáte, aplikace CorelDRAW přizpůsobí vaše tahy štětcem a rychle přenese vaše nápady do reality. Autor: Andrew Stacey

Nástroj LiveSketch vám umožňuje zachytit koncept návrhu s pomocí ručně nakreslených vektorových křivek. Pokud jste někdy jako základ pro projekt použili naskenovanou skicu, rychle si uvědomíte kreativní možnosti šetřící čas, které nástroj LiveSketch nabízí. Nejen, že eliminuje nutnost skenování a trasování výkresu, ale také vám nabízí absolutní kontrolu nad tím, jak budou vaše tahy přizpůsobeny a převedeny na křivky. Intuitivní nastavení vám umožňují snadno vyladit způsob, jakým aplikace CoreIDRAW 2017 pracuje s kadencí vašeho skicování. Tahy vytvořené pomocí nástroje LiveSketch jsou přizpůsobeny a přidány k existujícím křivkám v závislosti na čase a vzdálenosti mezi nimi. Můžete nastavit čas, který zabere aktivaci přizpůsobení tahů po dokončení kreslení, a vzdálenost, ve které jsou tahy automaticky přidány k existujícím křivkám.

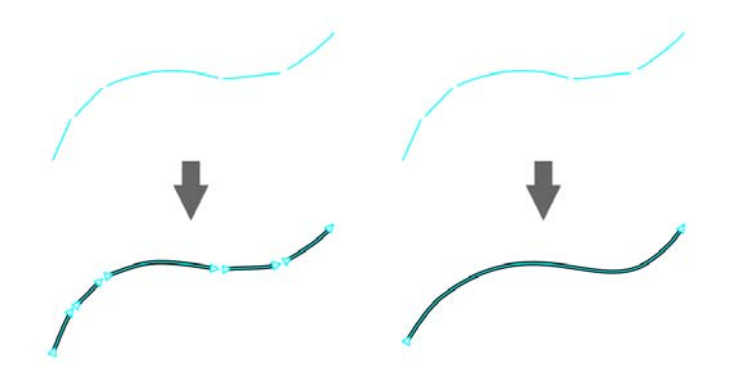

S časovačem nastaveným na 0 milisekund (vlevo) se po sobě jdoucí tahy převedou na samostatné křivky. S časovačem nastaveným na 1 sekundu (vpravo) se po sobě jdoucí tahy spojí do jedné křivky.

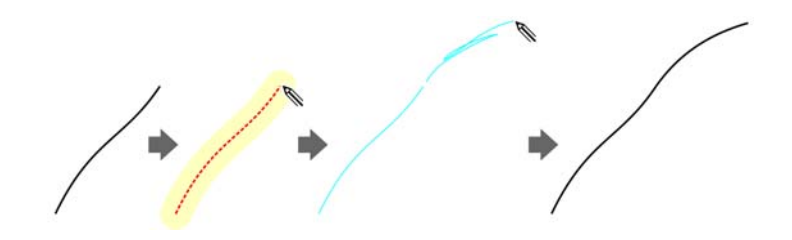

Existující křivka (vlevo); nový tah (modrý) je vytvořený v blízkosti existujícího tahu (uprostřed). Existující tah se rozšíří a přenastaví (vpravo).

Tahy před (nahoře) a po (dole) přizpůsobení tahů: nespojité překrývající se tahy (vlevo), křížící se tahy (uprostřed), čmáranice (vpravo)

Referenční příručka [17]

Chcete-li tahy zachovat jako samostatné objekty, zakažte seskupování tahů podle blízkosti.

Také máte možnost zkombinovat všechny nakreslené tahy v rámci určeného časového období do jediné křivky, bez ohledu na vzdálenost mezi nimi.

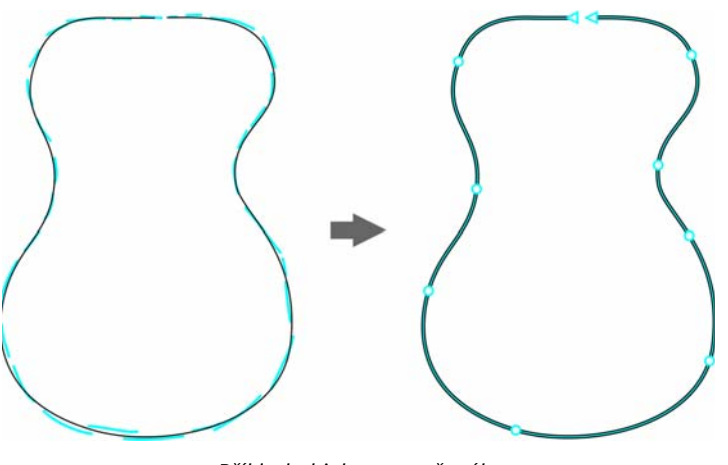

Příklad objektu vytvořeného z tahů spojených do jediné křivky.

Chcete-li rozšířit existující křivku, stačí nad ní podržet ukazatel myši, dokud nezčervená, a pokračovat ve skicování. Následující tahy jsou souvisle přidány k existující křivce, což vám umožní skicovat, přizpůsobovat a upravovat za pochodu.

Když přesunete ukazatel myši do upravitelné oblasti existující křivky, křivka se zvýrazní a můžete ji upravit.

Když zahrnete existující křivku do skici, výsledná křivka zdědí vlastnosti existující křivky.

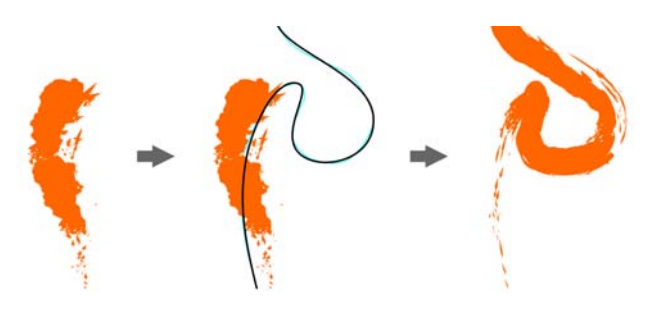

Křivka vytvořená pomocí nástroje Malířské techniky (vlevo). Nový tah nakreslený pomocí nástroje LiveSketch v prahové vzdálenosti existujícího tahu (uprostřed). Výsledný tah s vlastnostmi existující křivky (vpravo).

Bez ohledu na vaše zkušenosti se skicováním budete ohromeni, jak rychle můžete vytvářet působivé výsledky. Téměř hned můžete zachytit inspiraci nebo nápad přesně tak, jak jste si to představovali.

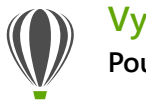

### Vyzkoušejte! Použití nástroje LiveSketch

- <sup>1</sup> V okně nástrojů klikněte na nástroj LiveSketch
- 2 Na panelu vlastností proveďte jednu z následujících akcí:
  - Přesunutím jezdce Časovač nastavte zpoždění před přizpůsobením tahů.

Ve výchozím nastavení je zpoždění 1 sekunda. Minimální zpoždění je 0 milisekund, maximální zpoždění je 5 sekund. Nastavení delší doby zpoždění vám dává více času na manipulaci s čárami.

 Kliknutím na tlačítko Vytvořit jednu křivku na panelu vlastností povolíte, aby byly vstupní tahy převedeny na jednu spojitou čáru.

Pro dosažení nejlepších výsledků nastavte delší čas zpoždění. Aplikace CorelDRAW zpracovává pouze tahy, které jsou v rámci určeného zpoždění.

 Zadejte hodnotu do pole Vyhlazení křivky na panelu vlastností.

Vyšší hodnoty produkují hladší křivky.

3 Kreslete skici do okna dokumentu.

Kliknutím na tlačítko Zahrnout křivky na panelu

vlastností w můžete přenastavit existující křivku, přesunutím jezdce Vzdálenost od křivky nastavit vzdálenost, od které budou existující křivky zahrnuty do skici jako nové vstupní tahy, a kreslením přes existující tah ho můžete změnit.

Chcete-li zobrazit náhled tahů, klikněte na tlačítko Režim náhledu 🆧 na panelu vlastností. *Novinka!* Sklon, umístění a rotace pera: Se sadou CorelDRAW Graphics Suite 2017 získáte ze svého pera maximum a využijete kreativní možnosti několika vstupních faktorů v reálném čase. Zdokonalené uživatelské rozhraní poskytuje okamžitý přístup k odpovídajícím ovládacím prvkům a umožňuje rychle zvolit vlastnosti pera, které chcete využívat.

V aplikaci CorelDRAW 2017 vám nový režim Výraz nástroje Malířské techniky umožňuje pomocí přítlaku, sklonu a směru pera měnit vlastnosti tahů štětcem.

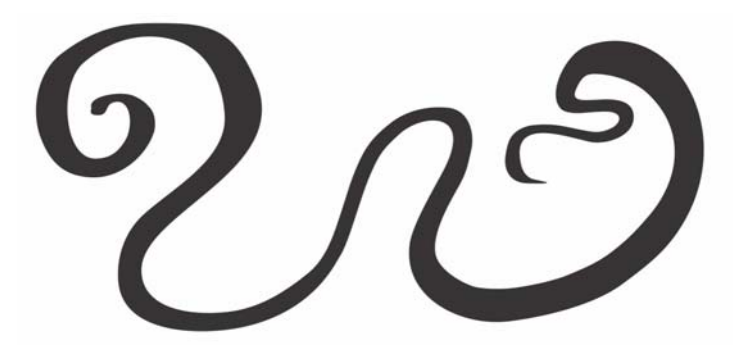

Režim Výraz nástroje Malířské techniky vám umožňuje využít přítlak, sklon a směr vašeho pera.

Díky výkonné flexibilitě při úpravách je snadné zdokonalit vše, co jste pomocí pera nakreslili. Můžete použít panel vlastností k přesnému vyladění existující křivky nebo můžete použít nástroj Tvar k přizpůsobení segmentu křivky přetažením uzlů, ale přitom zachovat všechny hodnoty sklonu a směru použité při vytvoření. Nástroj Guma můžete využít naplno díky ovládání šířky, plochosti a rotace hrotu vašeho pera. Před použitím kteréhokoli z nástrojů můžete také nastavit špičku štětce nebo pevnou plochost a natočení pomocí diktování.

Podpora pera byla vylepšena také v aplikaci Corel PHOTO-PAINT 2017. Využijte přítlak, směr, sklon a rotaci také při používání nástrojů pro opravu, nástroje Efekt, nástroje Guma a dalších štětcových nástrojů. Navíc můžete experimentovat s nastavením rotace, plochosti a prodloužení a získat ještě více uměleckých možností.

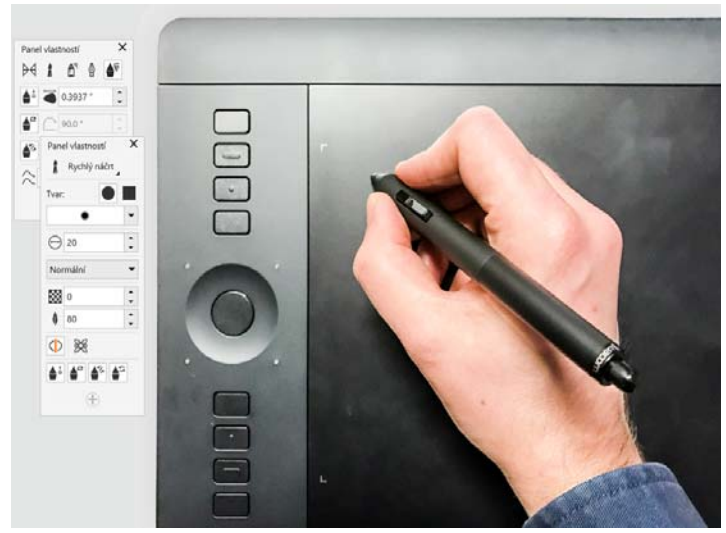

Vylepšená podpora pro vstupní faktory v reálném čase vám umožňuje využít pero na maximum.

#### Novinka! Uživatelské rozhraní s podporou dotykového

ovládání Podpora režimu tabletu usnadňuje okamžité vytváření skic a provádění rychlých úprav dotykem nebo pomocí pera. Na nové pracovní ploše Dotyk, která se aktivuje při přechodu do režimu tabletu, je uživatelské rozhraní vylepšeno a velikost okna kresby je maximalizována tím, že se zobrazují pouze nástroje a příkazy, které pravděpodobně budete v pracovní oblasti tabletu používat. Všechny ostatní funkce jsou stále přístupné pomocí několika ťuknutí. A když znovu připojíte klávesnici, uživatelské rozhraní se vrátí do výchozího stolního nastavení. Pokud preferujete práci s jednou z pracovních ploch, když jste v režimu tabletu, můžete si vybrat konfiguraci uživatelského rozhraní, která vám nejvíce vyhovuje. Díky posouvání a změně přiblížení jediným gestem mohou uživatelé čas ušetřit a pracovat rychleji.

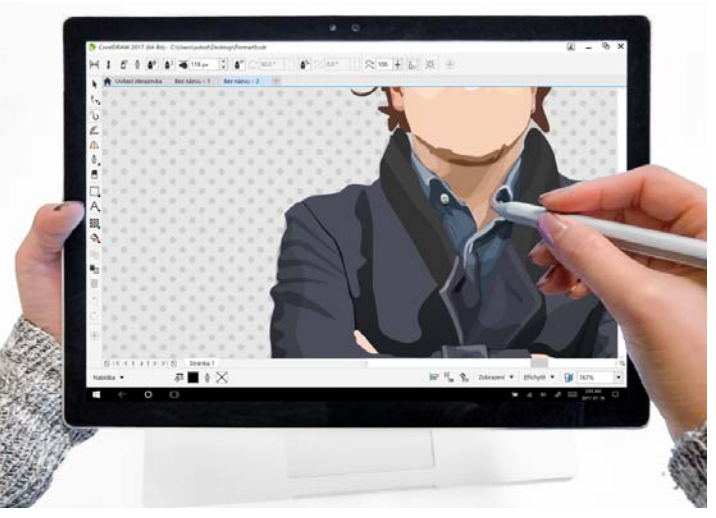

Pracovní plocha Dotyk nabízí prostředí s podporou ovládání dotykems přístupem ke všem základním funkcím.

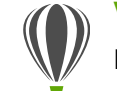

### Vyzkoušejte! Používání dotykového ovládání

V systému Windows 10 je režim tabletu aktivován, když odpojíte tablet od podstavce. Když je zapnut režim tabletu, aplikace CorelDRAW se automaticky přepne na pracovní plochu Dotyk.

Automatické přepínání pracovní plochy není dostupné pro systémy Windows 8 a Windows 7 Chcete-li přepnout na pracovní plochu Dotyk, musíte to zvolit ručně kliknutím na volby **Okno Þ Pracovní plocha Þ Dotyk Þ Dotyk**.

Pracovní plocha Dotyk je ideální pro práci v terénu a skicování a nabízí zjednodušené uživatelské rozhraní, ve kterém se zobrazují pouze nástroje a příkazy, které nejpravděpodobněji budete používat. Navíc:

- Tlačítka a další prvky uživatelského rozhraní jsou větší, aby bylo dotykové ovládání pohodlnější.
- Okno nástrojů je upraveno tak, aby zahrnovalo pouze nástroje, které budete pravděpodobně používat často, a také příkazy Zpět, Vpřed, Kopírovat, Vložit a Odstranit.
- K příkazům nabídky můžete se dostanete kliknutím na tlačítko Nabídka v levém dolním rohu stavového řádku.
- Stavový řádek vám umožňuje rychle měnit úroveň přiblížení a používat běžně používané příkazy a ukotvitelné panely.

Můžete použít následující gesta:

- Chcete-li dokument posouvat, ťukněte na obrazovku dvěma prsty a přetáhněte je směrem, kterým se chcete posunout.
- Chcete-li změnit přiblížení, roztáhnutím dvou prstů zobrazení přiblížíte a sevřením dvou prstů ho oddálíte.

- Chcete-li současně měnit měřítko i polohu, roztáhněte nebo sevřete dva prsty při současném přetažením požadovaným směrem.
- Chcete-li vybrat nástroj z plovoucí nabídky okna nástrojů, ťukněte na tlačítko plovoucí nabídky a požadovaný nástroj.

*Novinka*! Podpora Microsoft Surface Dial: Pokud je součástí vašich pracovních postupů Microsoft Surface Dial, aplikace CorelDRAW 2017 nabízí nativní podporu, aby vám poskytla širší škálu způsobů tvorby a interakce s technologií.

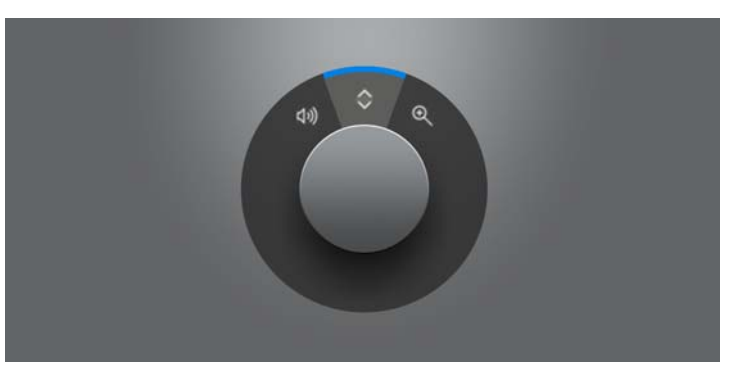

Surface Dial vám může pomoci změnit přiblížení a také vrátit zpět akce při vytváření návrhů.

Zdokonalení! Podpora systému Windows 10: Díky naší neúnavné snaze nabídnout uživatelům možnost práce v maximální kvalitě je sada CorelDRAW Graphics Suite 2017 plně kompatibilní se systémem Windows 10 a má pro něj certifikaci. Společnost Corel nabízí vylepšenou spolehlivost a výkon, takže uživatelé mohou maximalizovat produktivitu při práci s nejoblíbenějším operačním systémem na světě.

Zdokonalení! Podpora displejů UltraHD 5K: Aktualizované rozhraní a podpora pro monitory 5K znamená, že aplikace CorelDRAW a Corel PHOTO-PAINT mohou profesionální návrháři pohodlně zobrazit i na monitorech s tím nejvyšším rozlišením včetně UltraHD. Díky tomu můžete upravovat fotografie v původním rozlišení a zobrazit i ty nejmenší detaily snímku. A díky více dostupným pixelům lze otevřít více oken vedle sebe pro efektivní pracovní postupy.

Zdokonalení! Pokročilá podpora více monitorů: Díky podpoře změny měřítka uživatelského rozhraní přizpůsobeného pro každý používaný monitor a vylepšením podpory více monitorů mohou profesionálové v oblasti grafiky využívat výhody ostrosti a věrného zobrazení nových monitorů a notebooků s vysokým rozlišením, a přitom i nadále používat monitory s nižším rozlišením, aby měli k dispozici maximální prostor na pracovní ploše (vyžaduje podporovaný hardware a systém Windows 8.1 nebo novější). Tím je zajištěno správné měřítko prvků uživatelského rozhraní a jejich ostré a čitelné zobrazení na obrazovkách s jakýmkoli rozlišením. Můžete například přetáhnout dokument z okna aplikace a umístit jej na druhou obrazovku, takže můžete jeden monitor vyhradit pro kreslení nebo zpracování obrázku a druhý pro často používané ukotvitelné panely a panely nástrojů.

#### Zdokonalení! Podpora technologie RTS (Real-Time Stylus):

Pomocí tabletu či jiného zařízení kompatibilního s perem RTS můžete zachytit všechno, co vás kde inspiruje. Podpora pro technologii Windows Real-Time Stylus zajišťuje věrné reakce na tlak a sklon s vysokou citlivostí a poskytuje vám plnou kontrolu nad tahy štětce v aplikacích CorelDRAW a Corel PHOTO-PAINT. Navíc není třeba instalovat žádný ovladač pera, takže můžete rovnou začít pracovat.

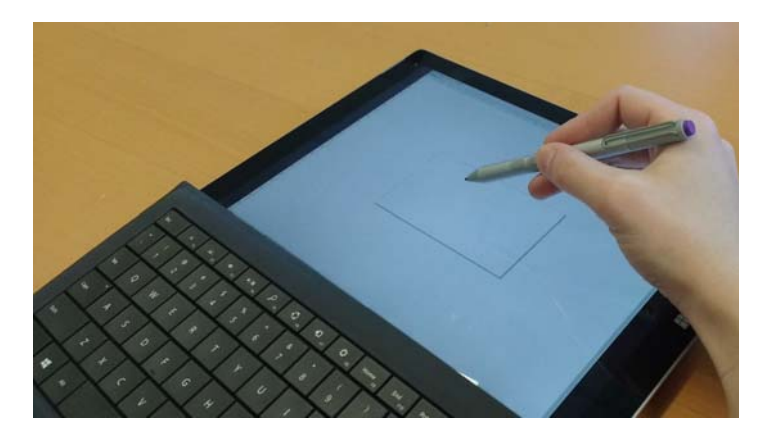

Tahy štětce můžete ovládat pomocí zařízení kompatibilního s technologií RTS.

# Vyzkoušejte!

1

Používání pera kompatibilního s technologií RTS v aplikaci CorelDRAW 2017

V aplikaci CorelDRAW 2017 klikněte na možnost Nástroje Možnosti.

- 2 V seznamu kategorií Globální klikněte na možnost Nastavení pera tabletu.
- 3 Povolte možnost Real-Time Stylus.

Používáte-li tablet se stylem nebo perem citlivým na tlak, můžete mírou vyvinutého tlaku určovat šířku tahů. Každý člověk vyvíjí při tazích jiný tlak a aplikaci CorelDRAW lze nastavit parametry pera tak, aby odpovídaly síle vašich tahů.

Správná nastavení pera jsou užitečná zejména v případě, že jsou vaše tahy lehké. Pokud lehký tah nezanechá stopu, můžete úpravou nastavení pera zvýšit citlivost pro konkrétní nástroje.

- Pomocí stylu či digitálního pera udělejte v okénku na stránce Nastavení pera nejméně tři tahy a postupně zvyšujte tlak.

Zdokonalení! Vektorové náhledy, uzly a úchyty Sada

CorelDRAW Graphics Suite 2017 zjednodušuje tvarování křivek a objektů s novým vzhledem uzlů a úchytů, se kterými se lépe pracuje a které jsou lépe vidět. Vylepšené vektorové náhledy vám pomáhají provádět úpravy efektivně díky tomu, že uzly a křivky kontrastují s barvami pozadí ve vašem návrhu.

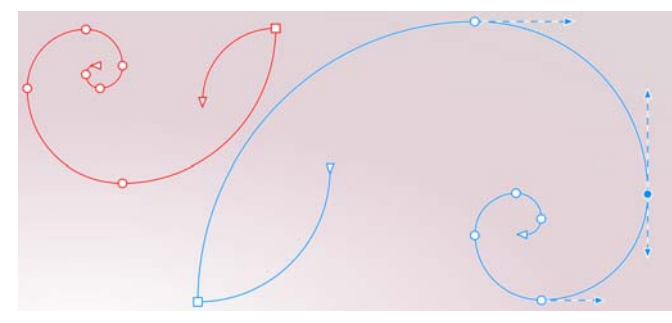

Vylepšené náhledy, uzly a úchyty se neztratí v barvách pozadí.

*Novinka!* Výrazné interaktivní jezdce: Práce s výplněmi objektů, průhledností, přechody, vysunutím, vrženými stíny a dalším je díky dobře viditelným vylepšeným interaktivním jezdcům snadnější než kdy dříve.

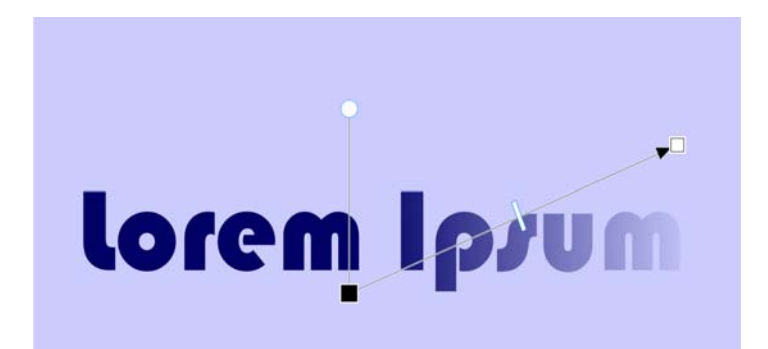

Výrazné interaktivní jezdce zjednodušují práci s výplněmi objektů, průhledností a dalším.

*Novinka*! Vlastní tvary uzlů: CorelDRAW 2017 usnadňuje tvarování křivek a objektů tím, že každému typu uzlu přiřazuje unikátní tvar, takže lze snadno identifikovat vrcholové, hladké a symetrické uzly. Návrháři mohou díky novým možnostem pro přizpůsobení tvaru. velikosti a barvy přizpůsobit vzhled uzlů tak, aby nejlépe vyhovoval pracovním postupům nebo projektům. Mohou také zrychlit úpravu prvků v návrhu výběrem zobrazení směru křivek a použitím škály nástrojů pro kreslení k úpravě uzlů.

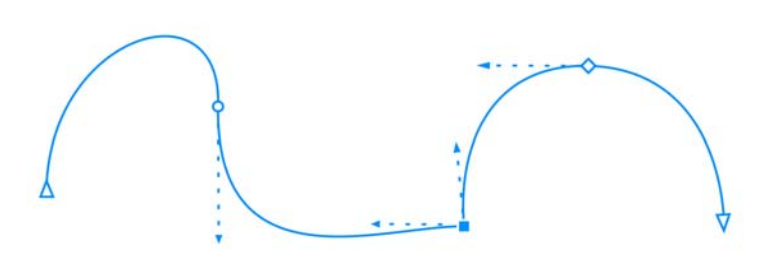

Každý uzel má přiřazený jedinečný tvar, díky čemuž je snazší ho identifikovat.

*Novinka*! Vlastní barvy pro náhledy a úpravu křivek: Nová možnost přizpůsobení barev vám umožňuje upravovat objekty efektivněji umožněním výběru barev pro uzly, úchyty a náhledy, které budou kontrastovat s podkladovými barvami, díky čemuž budou lépe vidět.

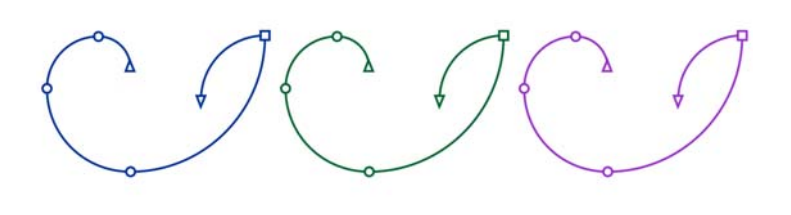

Můžete si vybrat vlastní barvy pro uzly, úchyty a náhledy.

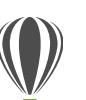

### Vyzkoušejte! Používání přepracovaných funkcí úprav uzlů

- V aplikaci CorelDRAW 2017 klikněte na možnost Nástroje
   Možnosti.
- 2 V seznamu kategorií Pracovní plocha klikněte na možnost Uzly a úchyty.
- 3 V oblasti Obecné nastavení můžete provést následující přizpůsobení uzlů:
  - Chcete-li změnit velikost uzlu, vyberte volbu ze seznamu Velikost uzlu.
  - Chcete-li změnit tvar uzlů, vyberte tvar uzlu z seznamu Tvar uzlu pro každý typ uzlu: vrcholový, hladký a symetrický.
- 4 V oblasti Barvy výběrem volby Vlastní ze seznamu Barevné schéma vytvoříte vlastní barevné schéma pro uzly, úchyty a náhledy:
  - Otevřete ovládací prvek Hlavní barva a vyberte barvu, která má být použita pro uzly a úchyty, když je objekt vybrán pro úpravu. Když vyberte více objektů pro úpravu, hlavní barva se použije pro uzly a úchyty prvního vybraného objektu.
  - Otevřete ovládací prvek Sekundární barva a vyberte barvu, která má být použita pro uzly a úchyty, když jsou vybrány další objekty pro úpravu v nástroji Tvar nebo když upravujete vektorové efekty, jako je vysunutí.

Když zaškrtnete pole **Zobrazit typy uzlů jinými barvami**, můžete zobrazit každý typ uzlu jinou barvou. Barvy uzlů, úchytů a náhledů můžete také invertovat při zobrazení proti barevnému pozadí zaškrtnutím pole **Invertovat barvy uzlu a vektorových náhledů**. *Novinka*! Import starších pracovních ploch: Sada CorelDRAW Graphics Suite 2017 vám umožňuje použít hotové pracovní plochy produktů CorelDRAW a Corel PHOTO-PAINT vytvořené ve verzích X6, X7 a X8. Máte možnost importovat některé prvky pracovní plochy a jiné vynechat. Máte také možnost jejich přidání na aktuální pracovní plochu nebo vytvoření zcela nové konfigurace uživatelského rozhraní. A výběr prvků pracovní plochy, které mají být importovány nebo exportovány, je rychlejší než kdy dříve.

| mport                                                                                    | ovat pracovní plo                                                                                  | chu                                                                           |                                                | × |
|------------------------------------------------------------------------------------------|----------------------------------------------------------------------------------------------------|-------------------------------------------------------------------------------|------------------------------------------------|---|
| Vybert                                                                                   | e prvky pracovní                                                                                   | plochy, které cho                                                             | ete importovat.                                |   |
| 4 1                                                                                      | Prvky pracovní pl                                                                                  | echy                                                                          |                                                |   |
|                                                                                          | ✓ Nastavení ap                                                                                     | likace                                                                        |                                                |   |
|                                                                                          | ✓ Ukotvitelné p                                                                                    | anely                                                                         |                                                |   |
| D                                                                                        | <ul> <li>Nabídky</li> </ul>                                                                        |                                                                               |                                                |   |
|                                                                                          | <ul> <li>Klávesové zkr</li> </ul>                                                                  | ratky                                                                         |                                                |   |
| 2                                                                                        | <ul> <li>Stavový řádel</li> </ul>                                                                  | k                                                                             |                                                |   |
|                                                                                          | - I undy nosale                                                                                    | <u>,</u> ,,,,,,,,,,,,,,,,,,,,,,,,,,,,,,,,,,,                                  |                                                |   |
|                                                                                          |                                                                                                    |                                                                               |                                                |   |
|                                                                                          |                                                                                                    |                                                                               |                                                |   |
|                                                                                          |                                                                                                    |                                                                               |                                                |   |
|                                                                                          |                                                                                                    |                                                                               |                                                |   |
|                                                                                          |                                                                                                    |                                                                               |                                                |   |
|                                                                                          |                                                                                                    |                                                                               |                                                |   |
| mnort                                                                                    | ovat zvolené navl                                                                                  | ov pracovní ploch                                                             | w do:                                          |   |
|                                                                                          | ovat zvolené prvi                                                                                  | ky pracovní ploch                                                             | y do:                                          |   |
| Akt                                                                                      | ovat zvolené prvi<br>uální pracovní ploch                                                          | ky pracovní ploch<br>ocha                                                     | y do:                                          |   |
| Akt                                                                                      | ovat zvolené prvi<br>uální pracovní plo<br>rá pracovní ploch                                       | ky pracovní ploch<br>ocha<br>a                                                | y do:                                          |   |
| Import<br>Akt<br>Nov<br>Název:                                                           | ovat zvolené prvi<br>uální pracovní plo<br>rá pracovní ploch                                       | ty pracovní ploch<br>ocha<br>ia                                               | y do:                                          |   |
| Import<br>Akt<br>Nov<br>Název:<br>Lorer                                                  | ovat zvolené prvi<br>uální pracovní plo<br>rá pracovní ploch<br>n                                  | ty pracovní ploch<br>ocha<br>Ja                                               | y do:                                          |   |
| Import<br>Akt<br>Nov<br>Název:<br>Lorer<br>Založit                                       | ovat zvolené prvk<br>uální pracovní plo<br>rá pracovní ploch<br>n<br>na:                           | ky pracovní ploch<br>ocha<br>ia                                               | y do:                                          |   |
| Import<br>Akt<br>Název:<br>Lorer<br>Založit<br>Výcho                                     | ovat zvolené prvk<br>uální pracovní ploch<br>n<br>na:<br>zí                                        | cy pracovní ploch<br>ocha<br>a                                                | y do:                                          |   |
| Import<br>Akt<br>Nov<br>Název:<br>Lorer<br>Založit<br>Výcho<br>Popis:                    | ovat zvolené prvi<br>uální pracovní plc<br>á pracovní ploch<br>n<br>na:<br>zí                      | sy pracovní ploch<br>ocha<br>a                                                | y do:                                          |   |
| Import<br>Akt<br>Nov<br>Název:<br>Lorer<br>Založit<br>Výcho<br>Popis:<br>Loren<br>odio u | ovat zvolené prvi<br>vální pracovní plo<br>n<br>na:<br>zí<br>i psum dolor sit i<br>trassa vehicula | sy pracovní ploch<br>ocha<br>a<br>a<br>amet, consectetu<br>viverra. Nulla a e | y do:<br>r adipiscing elit. Alio<br>nim massa. |   |

Můžete importovat pracovní plochy, které byly vytvořeny ve verzích X6, X7 a X8.

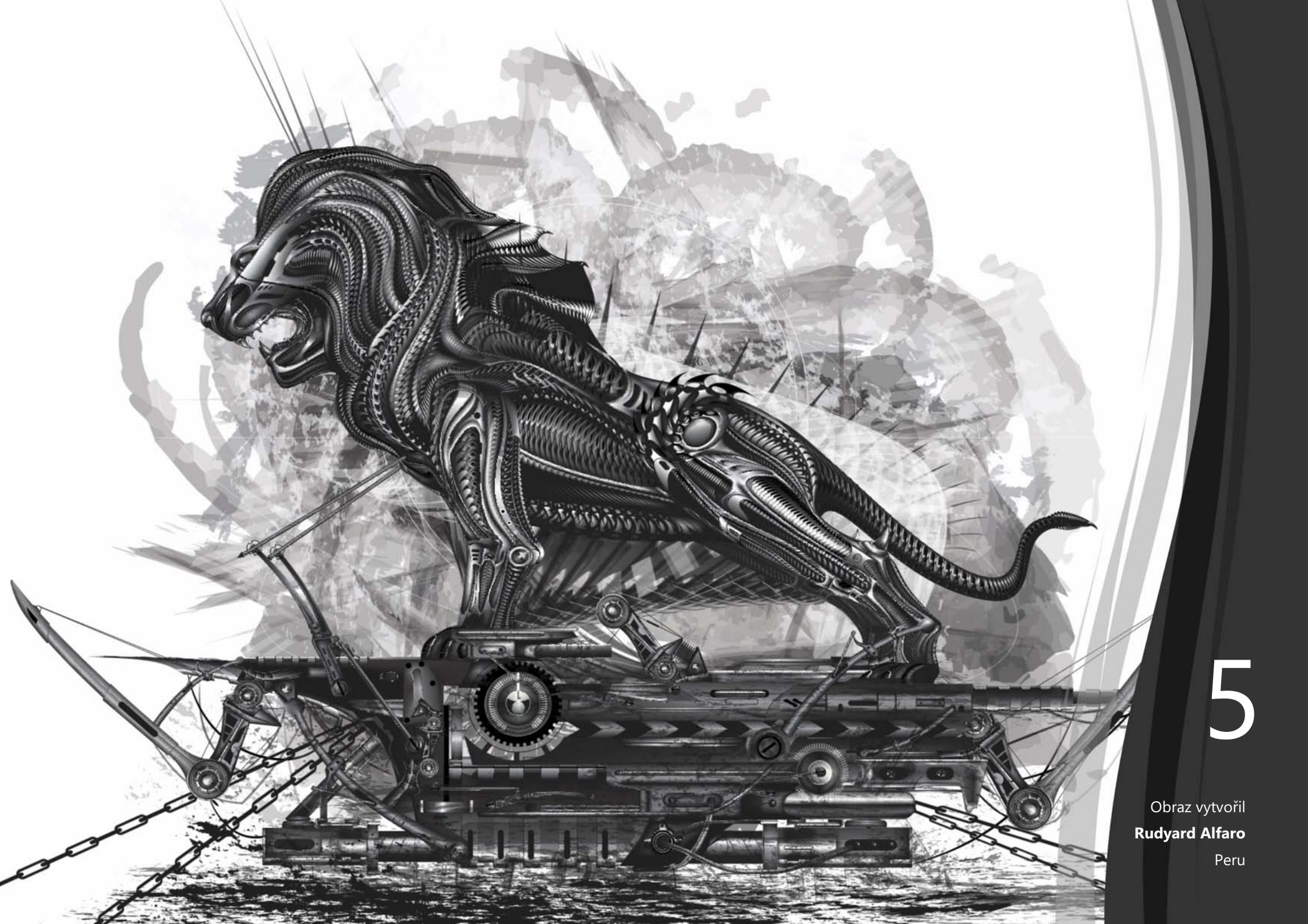

# CorelDRAW® Graphics Suite – nejoblíbenější funkce

Uživatelé sady CorelDRAW Graphics Suite si za léta její existence oblíbili mnoho vlastností, které se velkou měrou podílejí na jejím úspěchu.

# Snadný začátek

Díky bohatému výběru vzdělávacích prostředků přímo v rámci produktu je rychlé zahájení práce se sadou CorelDRAW Graphics Suite pro začínající uživatelé i zkušené návrháře snadné.

Interaktivní úvodní průvodci: Můžete začít pracovat rychleji a efektivněji díky posloupnosti interaktivních úvodních průvodců. Bez ohledu na to, zda jste nováčkem v používání grafického softwaru či zkušeným uživatelem nebo zda jste dříve pracovali s jinými grafickými aplikacemi, máte k dispozici úvodního průvodce, který váš rychle připraví na používání funkcí a nástrojů sady CoreIDRAW Graphics Suite 2017 v plné rychlosti a rozsahu.

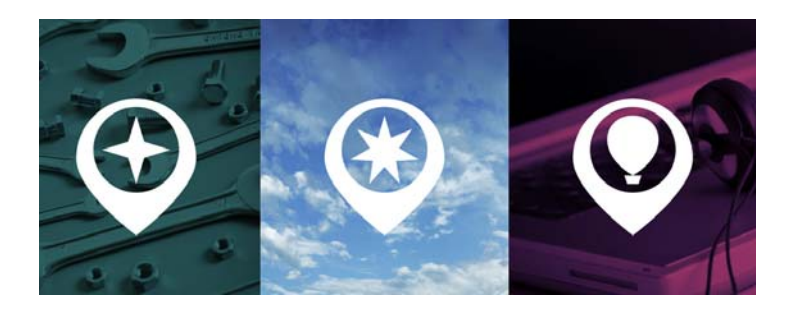

Můžete se seznámit se základy, prozkoumat novinky nebo přejít na tuto sadu z jiného produktu.

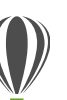

1

# Vyzkoušejte!

#### Práce s interaktivním průvodcem

- Klikněte na kartu Uvítací obrazovka. Pokud okno Uvítací obrazovka není aktivní, klikněte na položky Okno ▶ Uvítací obrazovka.
- 2 Na stránce Začínáme klikněte na položku Procházet nové vlastnosti v části Prohlídka.

Tohoto průvodce lze spustit také kliknutím na položky Nápověda ▶ Prohlídka ▶ Procházet nové vlastnosti.

Tento průvodce je určen pro uživatele, kteří znají dřívější verze sady CorelDRAW Graphics Suite. Po zahájení prohlídky se automaticky otevře ukázkový obrázek. Kroky prohlídky jsou přímo vztaženy k prvkům návrhu v tomto souboru.

Po dokončení fáze prohlídky můžete přejít k dalšímu kroku kliknutím na možnost **Dobře**!. Můžete také přejít ke konkrétnímu kroku prohlídky kliknutím na tlačítko příslušného kroku na spodní straně okna prohlídky.

Chcete-li prohlídku pozastavit, klikněte na možnost Konec a v dialogovém okně s dotazem, zda chcete uložit výsledky, klikněte na možnost Ano. Chcete-li v prohlídce pokračovat, klikněte na název prohlídky a v dialogovém okně, které se zobrazí, klikněte na možnost **Pokračovat**. **Ukotvitelný panel Rady:** Ukotvitelný panel Rady představuje centrum cenných vzdělávacích prostředků navržených tak, aby novým uživatelům pomohly zkrátit dobu potřebnou pro zvládnutí. Dynamicky se zde zobrazují kontextové informace pro aktuálně vybraný nástroj a jsou zde k dispozici odkazy na související informace. Ukotvitelný panel Rady poskytuje možnost rychlého přístupu k dalším prostředkům, jako jsou video rady, delší videa či textové kurzy, jejichž prostřednictvím se o nástroji či funkci můžete dozvědět více, aniž byste museli po informacích pátrat.

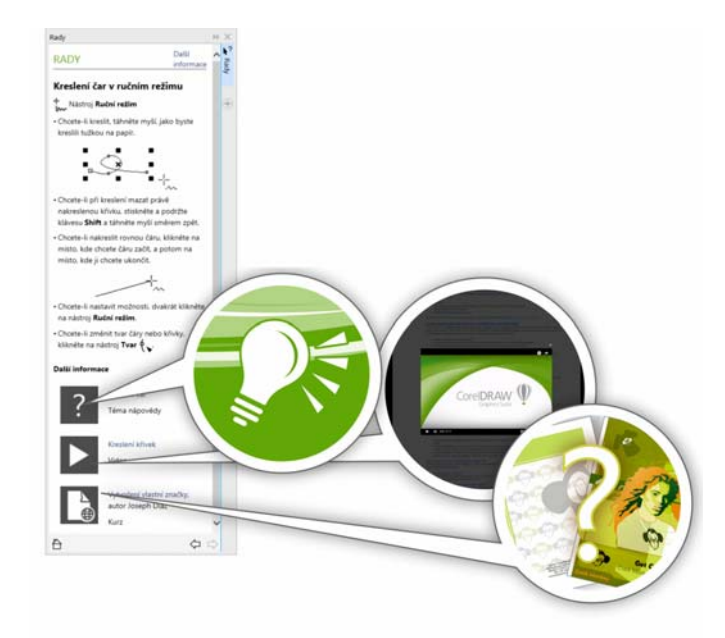

Ukotvitelný panel Rady zjednodušuje zahájení práce.

**Stránka Podrobnosti o produktu:** Stránka Podrobnosti o produktu na uvítací obrazovce je komplexním zdrojem pro novinky sady a váš uživatelský účet. Obsahuje důležité informace o vašich produktech, předplatném, stavu účtu, aktualizacích produktů a programu Upgrade.

Uživatelské příručky, které jsou k dispozici v elektronické podobě: Uživatelské příručky aplikace CorelDRAW 2017 a Corel PHOTO-PAINT 2017 jsou nyní k dispozici v elektronické podobě. Elektronické příručky jsou vydávány ve formátech EPUB a MOBI a přináší do vaší čtečky elektronických knih ty nejobsáhlejší informace o funkcích produktu. Postup podle uživatelských příruček ve čtečce elektronických knih vás zbavuje nutnosti přepínat mezi okny programů v systému, umožňuje vám učit se průběžně a zajišťuje vám přístup k souborům nápovědy celé sady, nemáte-li přístup k internetu. Chcete-li získat přístup k elektronické knize, přihlaste se ke svému účtu corel.com a klikněte na možnost **Downloads** (Stahování) na stránce **Your Account** (Váš účet).

## Tvorba

Díky vysoce výkonným, ale přesto intuitivním nástrojům sady CorelDRAW Graphics Suite 2017 můžete svůj grafický talent využít naplno.

Skrývání a zobrazování objektů: Aplikace CorelDRAW 2017 umožňuje skrývat objekty a sady objektů, takže se zobrazují pouze sekce, které chcete nebo potřebujete mít zobrazeny v rámci projektu. Při práci s komplexními návrhy může možnost skrytí konkrétního prvku obrázku ušetřit mnohou času. Brání nechtěnému výběru a úpravě objektu, se kterým jste pracovat nechtěli, a umožňuje vám snáze experimentovat s návrhem.

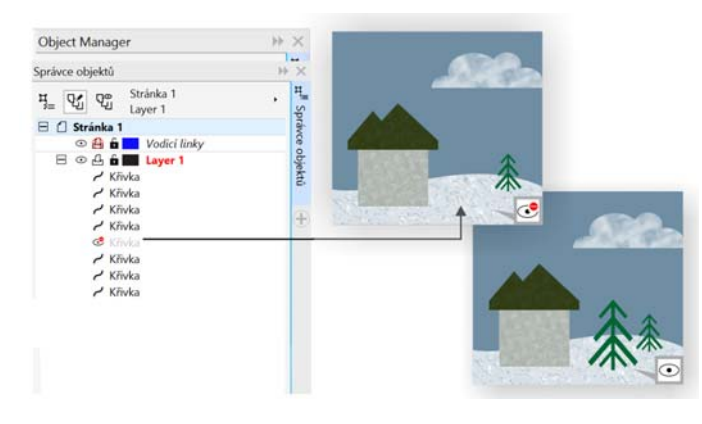

Můžete skrýt jednotlivé objekty či skupiny objektů ve vrstvě, aniž byste skryli celou vrstvu.

**Rozdělování objektů:** S nástrojem Nůž mohou být vektorové objekty, text a rastry rozděleny přímou, ručně nakreslenou nebo Bézierovou čarou. Mezi rozdělenými částmi můžete vytvořit mezeru nebo je můžete nechat vzájemně překryté. Existují možnosti převodu na objekty křivek, se kterými lze pracovat nebo je zachovat jako obrysy. A pokud si nejste jisti, aplikace CorelDRAW může veškeré pokusy a omyly vyřešit tím, že automaticky vybere volbu, která nejlépe zachová vzhled obrysů.

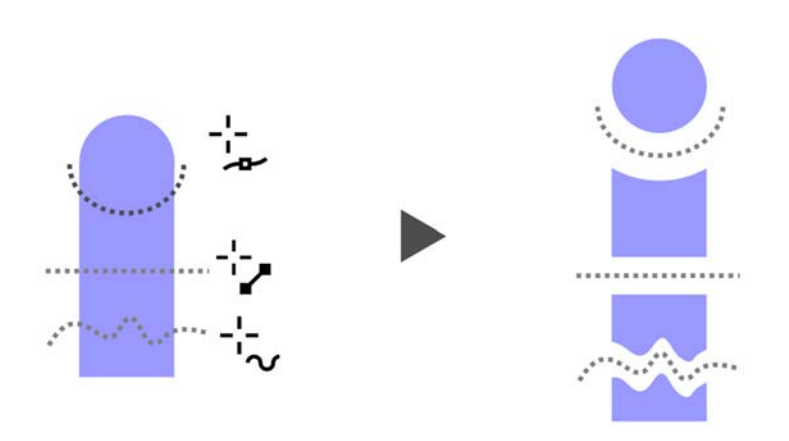

Nástroj Nůž umožňuje dělení vektorových objektů, textu a rastrů.

# Vyzkoušejte!

#### Dělení objektů pomocí nástroje Nůž

- 1 V aplikaci CorelDRAW klikněte na příkaz Soubor > Nový.
- 2 Vytvořte několik tvarů s použitím nástroje Elipsa (stiskněte klávesu F7) nebo Obdélník (stiskněte klávesu F6) a kliknutím na barvy na barevné paletě tvary vyplňte.
- 3 V okně nástrojů otevřete plovoucí nabídku Oříznutí a klikněte na nástroj Nůž S.
- 4 Na panelu vlastností zvolte režim rozdělení.

Můžete vybrat režim Čára se 2 body 2, Ruční režim

+ nebo Bézierovy křivky .

5 Na panelu vlastností zvolte možnost obrysu.

Můžete zvolit převod čar na křivky, ponechat je jako obrys při dělení objektů, nebo nechat aplikaci CoreIDRAW, aby vybrala možnost, která nejlépe zachová vzhled obrysu.

Mezeru mezi novými objekty nebo jejich překrytí můžete vytvořit volbou možnosti v seznamu **Rozpětí řezu**. Velikost mezery nebo překrytí můžete nastavit v poli **Šířka**.

Čáry vzniklé rozdělením objektu můžete uzavřít kliknutím na tlačítko Automaticky uzavřít A<sup>D</sup>.

6 Přetažením přes objekty lze dosáhnout rozdělení.

**Corel Font Manager:** Když množství písem ve vašem systému začne spíše než výhodu znamenat problém, vyřeší jej aplikace Corel Font Manager. Umožňuje vám snadno pracovat se sbírkami písem a symbolů, uspořádávat je a procházet je, neboť vám poskytuje nástroje pro řízení všech aspektů vašich typografických pracovních postupů. Ať už chcete najít písma pro svůj projekt, přehledně písma uspořádat nebo spravovat nepotřebná písma, nabízí aplikace Corel Font Manager potřebné nástroje. Poskytne vám přístup k písmům online prostřednictvím služby Výměna obsahu, kterou lze nainstalovat nebo stáhnout k pozdějšímu použití. Můžete procházet a prohledávat lokální písma i písma online, zobrazovat náhledy sad glyfů písem, přidávat vlastní kolekce písem a provádět další akce.

Po přidání složek a vytvoření kolekcí budou všechna vaše písma včetně těch, jež nejsou instalována, přístupná prostřednictvím pole Seznam písem v aplikacích CorelDRAW a Corel PHOTO-PAINT. To znamená, že můžete používat písma, která nejsou nainstalována ve vašich obrázcích a dokumentech. Kromě toho se veškeré vytvořené kolekce zobrazují jako filtry písem v poli Seznam písem v hlavních aplikacích, takže může písma filtrovat, aby se zobrazovala pouze písma obsažená v konkrétních kolekcích.

| Corel Font Manager 2017 (6) | 4 bitů) ? 🗘 🛃 🕷                             | 0 <b>v ^ _</b> 0 <b>x</b>             |
|-----------------------------|---------------------------------------------|---------------------------------------|
| Knihovny 🖪 🛱 📋              | C A & ± A T Humanst                         | Hledat                                |
| Má písma                    | O Aharoni (tučné, Tučné)                    | l l l l l l l l l l l l l l l l l l l |
| Online ±<br>Centrum obsahu  | Humansi                                     |                                       |
| Moje sbirky =               | O Aldhabi (Regular, Normálni)               |                                       |
| изоранное                   | Humanst                                     |                                       |
|                             | Aldine BT (rodina)                          |                                       |
|                             | O Aldine401 BT (Roman, Normálni)            |                                       |
|                             | Humanst                                     |                                       |
| Filtry 🍸                    | O Aldine401 BT (Italic, Obyčejná kurzíva)   |                                       |
| Stav pisma 1 ^              | Humanst                                     |                                       |
| Neinstalováno               | O Aldine401 BT (Bold, Tučné)                |                                       |
| Centrum obsahu =            | Humanst                                     |                                       |
| Technologie pisma + =       | O Aldine401 BT (Bold Italic, Tučná kurzíva) |                                       |
| Śiłka — =                   | TT                                          | · · · ·                               |
| chd = ¥                     | Pisma Má písma> 514                         | ra Pa                                 |

Aplikace Corel Font Manager zjednodušuje procházení, uspořádávání a správu vašich sbírek písem a symbolů.

# Vyzkoušejte!

#### Hledání písma

1

Klikněte na tlačítko **Spouštěč aplikací ≡** na standardním panelu nástrojů a poté klikněte na možnost **Corel Font Manager**. Otevře se samostatná aplikace pro správu písem Corel Font Manager.

- V aplikaci Corel Font Manager klikněte na možnost Výměna obsahu v podokně Knihovny. Zobrazí se písma online, která jsou poskytována společností Corel a jsou k dispozici pro stažení.
- Bo pole Hledat zadejte text Humanst.
   V podokně Náhled se zobrazí soubory odpovídající hledanému textu.

**Pole Seznam písem:** Nalezení toho pravého písma pro váš projekt je v aplikacích CorelDRAW a Corel PHOTO-PAINT snadné. S použitím pole Seznam písem můžete rychle zobrazovat, filtrovat a najít konkrétní písmo, které potřebujete. Písma nyní lze také řadit podle tloušťky, šířky, podporovaných skriptů a dalších parametrů. Veškeré složky a kolekce písem, jež byly přidány do aplikace Corel Font Manager, jsou kromě toho přístupné z pole Seznam písem v aplikacích CorelDRAW a Corel PHOTO-PAINT, takže můžete používat i písma, která ve vašich obrázcích a dokumentech nejsou nainstalována.

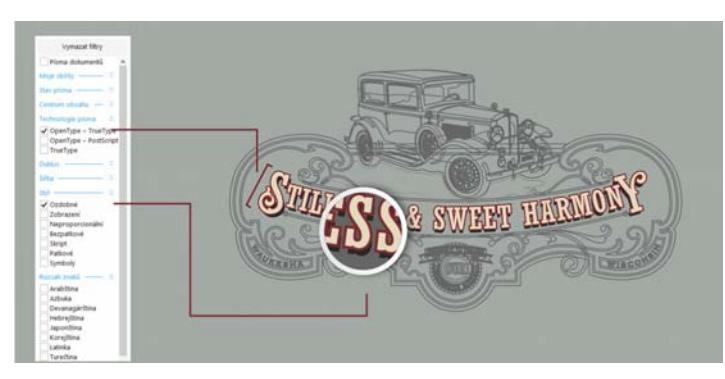

Pole Seznam písem usnadňuje rychlé nalezení toho pravého písma.

**Speciální znaky a glyfy:** Ukotvitelný panel Vložit znak zobrazuje všechny znaky a glyfy obsažené ve vybraném písmu. Díky tomu je vyhledávání a vkládání těchto znaků do dokumentu snadné. Tento panel, který je k dispozici v aplikaci CorelDRAW 2017 i Corel PHOTO-PAINT 2017, zahrnuje možnost filtrování pro zobrazení pouze požadovaných dílčích sad znaků. Uživatelé mohou pro dané písmo například zobrazit pouze znaky cyrilice.

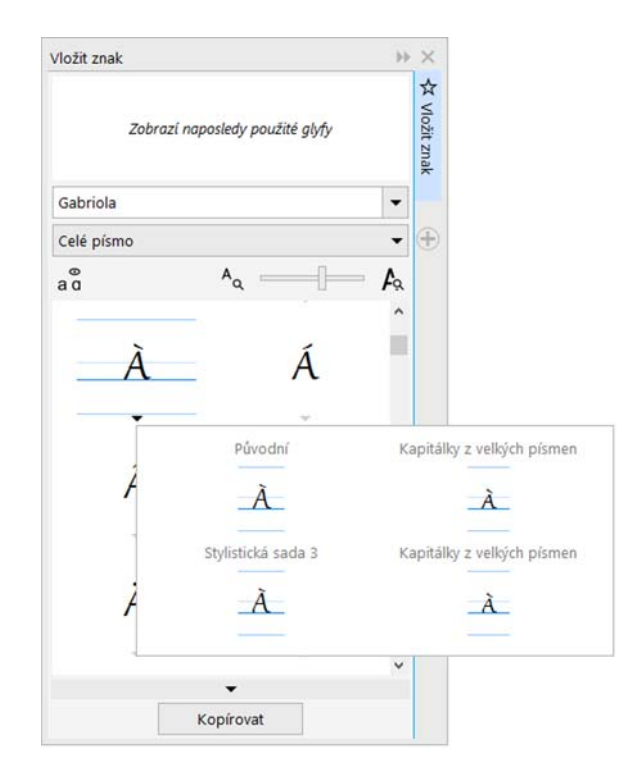

Znaky a glyfy písma, které jsou k dispozici, můžete rychle najít s použitím ukotvitelného panelu Vložit znak.

Hřiště písem: Aplikace CorelDRAW i Corel PHOTO-PAINT nabízí ukotvitelný panel Hřiště písem a tím i jednoduchý způsob procházení písem, experimentování s nimi a vybírání toho nejlepšího písma. Můžete snadno přidat vzorový text a prohlédnout si jeho zobrazení v různých písmech. Velikost vzorového textu lze snadno upravit pomocí šikovného jezdce Lupa. Jedním kliknutím může být vzorový text zobrazen na jednom řádku, na více řádcích nebo ve formě kaskády se zvětšováním velikosti. Panel Hřiště písem rovněž poskytuje přístup k pokročilým funkcím s využitím písem OpenType. Pokud vzorový text používá písmo OpenType a pro vybrané znaky existují alternativy OpenType, stačí pouze v textu zobrazit šipku Interaktivní OpenType a pak vybrat funkce, které chcete použít.

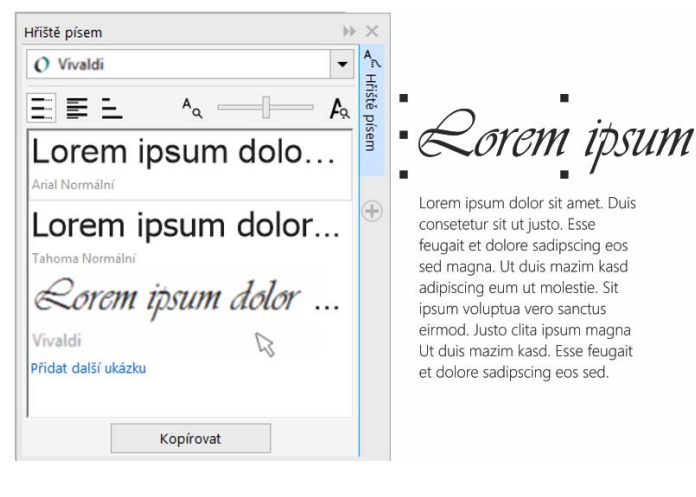

Pomocí panelu Hřiště písem snadno najdete ideální písmo porovnáním a úpravou různých textových ukázek. Vkládání písem: Při ukládání dokumentů CorelDRAW mohou uživatelé vkládat písma, aby příjemci mohli zobrazovat, tisknout a upravovat dokument přesně tak, jak byl navržen. Tato funkce je zvláště užitečná, potřebujete-li odeslat soubor CorelDRAW do komerční tiskárny a zajistit přitom přesné zobrazení i tisk daného dokumentu.

Aplikace CorelDRAW respektuje veškerá omezení zakódovaná v jednotlivých písmech. Písmo tedy musí podporovat vložení, jinak nebude s dokumentem uloženo. Některá písma sice nelze vložit, ale většina podporuje vložení pro tisk a zobrazení náhledu nebo pro úpravy.

Podpora písem OpenType pro text v asijských jazycích: Při práci s textem v asijských jazycích můžete využít rozšířené typografické funkce písem OpenType, jako jsou šířky, tvary, svislá metrika, alternativy glyfu systému kana, svislé alternativy a otáčení. Výběr sousedících uzlů: Aplikace CorelDRAW nabízí možnosti výběru uzlů, které usnadňují práci s komplexními tvary. Můžete vybrat sousedící uzly na křivce použitím nástroje Tvar a současným stisknutím klávesy Shift. Můžete také změnit směr, ve kterém jsou uzly vybírány.

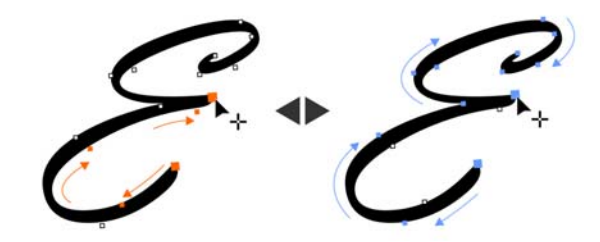

Můžete přidat několik sousedících uzlů (vlevo) a změnit směr, ve kterém jsou uzly vybírány (vpravo).

Kopírování segmentů křivky: Další novinkou mezi vylepšeními aplikace CorelDRAW šetřícími čas je možnost zkopírovat nebo vyjmout konkrétní část segmentu křivky. Poté ji můžete vložit jako objekt, čímž se usnadňuje vytváření nových sousedících tvarů s podobnými konturami.

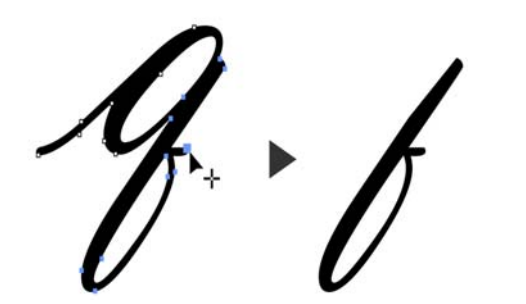

Segmenty křivky lze znovu použít pomocí kopírování, vkládání nebo duplikování části existujících křivek.

Vržené stíny s prolnutím Gaussova rozostření: Vržené stíny představují skvělý způsob zvýraznění prvků v návrhu. V aplikaci CorelDRAW mohou uživatelé během okamžiku vytvářet realističtější vržené stíny s přirozeně vypadajícími prolnutými okraji díky tlačítku Směr prolnutí na panelu vlastností.

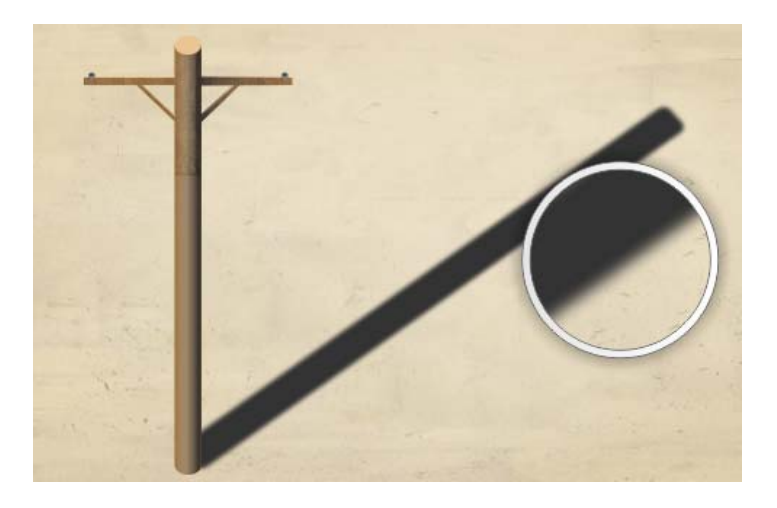

Můžete upravovat prolnutí okrajů vržených stínů.

Kódy QR: V aplikaci CorelDRAW mohou návrháři pomocí přidávání textu, stylů, barev a obrázků vytvářet unikátní, umělecké a škálovatelné kódy QR. Kódy QR, které jsou s oblibou využívány v rámci propagace a balení produktů, poskytují uživatelům smartphonů rychlý přístup k webu dané značky, který může nabízet další informace o produktech. Ukotvitelný panel Vlastnosti objektu usnadňuje přizpůsobení kódů QR. Je možné vytvořit styl objektu obsahující požadovaný vzhled kódu QR a umožnit tak jeho rychlé a snadné opakované využití.

Můžete změnit tvar, šířku obrysu, barvu a typ výplně pixelů kódu QR, změnit barvu pozadí a typ výplně a provádět další úpravy. Informace zahrnuté v kódech QR, jako je adresa URL, e-mailová adresa, telefonní číslo, SMS, kontakt, událost kalendáře a zeměpisné umístění. K dispozici je rovněž možnost Ověřit, která analyzuje kód QR a zajišťuje, že jej bude možné načíst čtečkami kódu QR, smartphony a skenery.

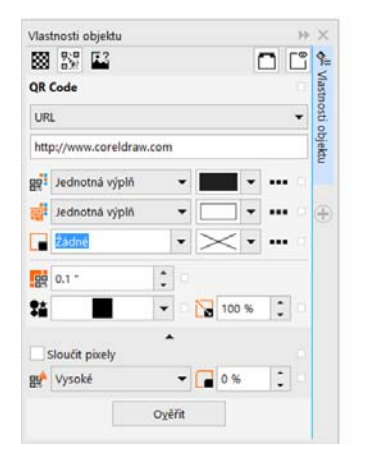

Aplikace CorelDRAW poskytuje celou řadu možností pro vytváření kódů QR. Nástroj Retušovací klonování: Zajistit, aby fotografované subjekty vypadaly vždy co nejlépe, je díky novému nástroji Retušovací klonování snadné. Nežádoucí místa a nedokonalosti budou z obrázku diskrétně odstraněny použitím nabrané textury a jejím sladěním s barvou oblasti, kterou retušujete. Pomocí několika kliknutí můžete dokonale napravit jizvy nebo skvrnky a prolnout je se zbytkem fotografie.

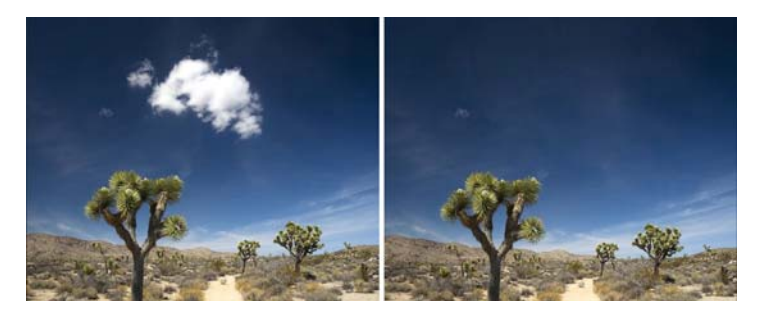

Nástroj Retušovací klonování vám umožňuje vyladit fotografie kreslením s nabranou texturou.

# Vyzkoušejte!

2

Oprava nedokonalostí s nástrojem Retušovací klonování

- 1 V aplikaci Corel PHOTO-PAINT otevřete obrázek.
  - V okně nástrojů otevřete plovoucí nabídku Nástroje Opravy a klikněte na nástroj **Retušovací klonování**

Nástroj Retušovací klonování můžete aktivovat také klávesovou zkratkou – stisknutím klávesy **0**.

Nastavení pro nástroj Retušovací klonování můžete upravit tak, aby pracoval s větší přesností. Na panelu vlastností můžete nastavit velikost či tvar hrotu a určit průhlednost a prolnutí tahů štětce. Velikost hrotu můžete upravovat také průběžně podržením klávesy **Shift** a tažením.

3 Zdrojový bod lze nastavit kliknutím do oblasti obrázku obsahující texturu, kterou chcete použít pro retušování nežádoucí oblasti.

> Štětec pro zdrojový bod je označen nitkovým křížem. Zdrojový bod lze resetovat kliknutím pravým tlačítkem do libovolné oblasti obrázku.

- 4 Při přesouvání kurzoru mimo zdrojový bod se bude zobrazovat cílový tah, kterým se uplatňuje nabraná textura a přizpůsobuje se barvě okolní oblasti.
- 5 Táhněte kurzorem přes oblast, kterou chcete pokrýt. Štětec pro zdrojový bod se při tažení přes obrázek přesouvá relativně vzhledem k cílovému štětci. Tentýž zdrojový bod lze použít i pro další tah štětce, podržíte-li při tažení stisknutou kombinaci kláves Shift+Alt.

**Opravy zkreslení perspektivy:** Díky dialogovému oknu Narovnání obrazu v aplikacích CoreIDRAW a Corel PHOTO-PAINT mohou uživatelé opravovat zakřivení perspektivy na fotografiích se svislými liniemi a rovnými povrchy. Pomocí několika kliknutí můžete snadno opravit fotografie budov, památek či objektů, které se zdají mít špatnou perspektivu nebo byly pořízeny z jiného úhlu než přímo zepředu.

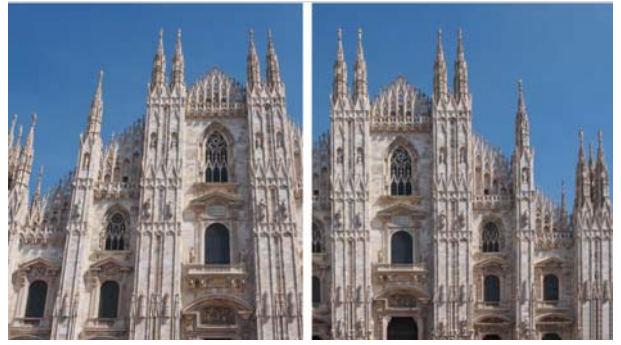

Můžete rychle odstraňovat zakřivení perspektivy na fotografiích.

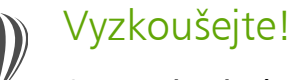

# Opravy zkreslení perspektivy

- 1 V aplikaci Corel PHOTO-PAINT otevřete obrázek.
- 2 Klikněte na příkaz Upravit > Narovnat obrázek.
- 3 V dialogovém okně Narovnat obrázek posunujte jezdec Svislá perspektiva doleva, dokud obrázek nebude vypadat, jako by byl zachycen rovně.
- 4 Chcete-li opravený obrázek oříznout a převzorkovat na původní velikost, zaškrtněte políčko Oříznout a poté zaškrtněte políčko Oříznout a převzorkovat na původní velikost.
- 5 Klikněte na tlačítko OK.

Gaussova rozostřovací čočka: Speciální efekt Gaussovské rozostření v aplikaci Corel PHOTO-PAINT je nyní k dispozici jako čočka, takže můžete obrázky rozostřovat, aniž byste přepsali původní obrázek. Změny provedené po vytvoření čočky jsou nedestruktivní, takže se veškeré úpravy zobrazují na obrazovce přes čočku, a neupravují se pixely obrázku. Čočka je vytvořena jako samostatný objekt ve vrstvě nad pozadím obrázku, takže můžete čočku a obrázek na pozadí upravovat samostatně, a díky tomu zachovat data a kvalitu originálu.

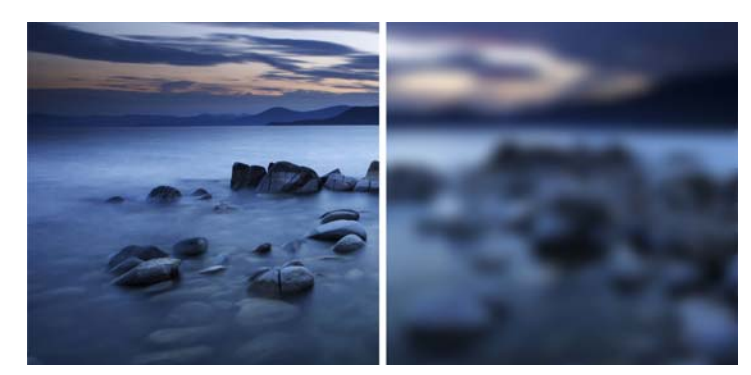

Obrázek můžete rozostřit, aniž byste jej přepsali.

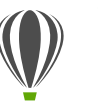

# Vyzkoušejte!

#### Použití Gaussovy rozostřovací čočky

- 1 V aplikaci Corel PHOTO-PAINT otevřete obrázek.

- 3 V dialogovém okně Nová čočka vyberte možnost Gaussovské rozostření a klikněte na tlačítko OK.
- 4 V dialogovém okně Gaussovské rozostření zkuste experimentovat s jezdcem Poloměr.

Posouváním jezdce doprava se zvyšuje míra rozostření obrázku podle Gaussova rozdělení. Informace o pixelech jsou šířeny směrem ven podle zvonovitých křivek a vzniká efekt zamlžení.

Nástroj Planární maska: Nástroj Planární maska v aplikaci Corel PHOTO-PAINT vám umožňuje vytvořit prolnutou upravitelnou oblast podél rovnoběžných čar. V kombinaci s efektem rozostření vám tento nástroj umožňuje simulovat hloubku ostrosti a zaměřit tak pozornost na určitý předmět. Oblasti mimo masku budou rozostřené. Efekt planární masky lze upravit přesunutím nebo otočením čar. Můžete také použít režimy masky s nástrojem Planární maska.

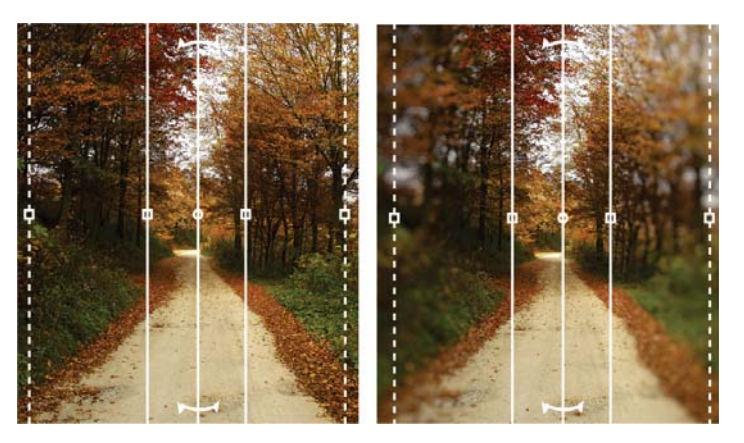

Nástroj Planární maska umožňuje definovat prolnutou upravitelnou oblast podél rovnoběžných čar.

Nástroje Kapalina: Aplikace CorelDRAW obsahuje čtyři nástroje skupiny Kapalina citlivé na tlak – Rozmazání, Přitažení, Odpuzení a Vír – nabízející kreativní možnosti pro retušování fotografií. Tyto nástroje umožňují změnu tvaru určitých částí obrázku a vytvoření jedinečných uměleckých efektů. Každý z těchto nástrojů reaguje na tlak digitálního pera nebo pera tabletu a poskytuje možnosti, jimiž můžete řídit intenzitu použitého efektu.

Pomocí nástroje Kapalné rozmazání můžete posunout pixely v části obrázku a dosáhnout tak efektu deformace. Nástroj Kapalný vír vytvoří v obrázku efekt víru. Nástroje Kapalné přitažení a Kapalné odtažení přitáhnou nebo odtáhnou pixely v části obrázku.

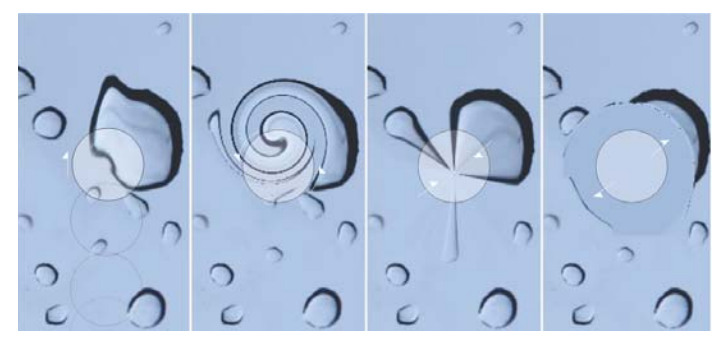

Aplikace Corel PHOTO-PAINT zahrnuje nástroje Kapalina citlivé na tlak, které poskytují kreativní možnosti pro retušování fotografií.

**Interaktivní průhlednost a prolnutí tahů štětce:** V aplikaci Corel PHOTO-PAINT můžete používat klávesy úprav a interaktivně přizpůsobovat průhlednost a prolnutí tahů štětce. Je tak možné průběžně upravovat průhlednost a prolnutí a využívat nástroje Guma, Odstranění červených očí, Klonovat, Opravy štětcem, Malba, Efekt, Nanášení obrázků, Zpět tah štětce a Štětec nahrazení barvy.

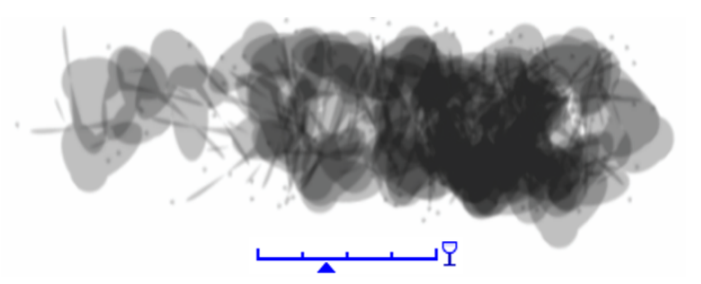

Můžete interaktivně využívat průhlednost a prolnutí tahů štětce.

**Speciální efekty:** Aplikace Corel PHOTO-PAINT nabízí široké spektrum efektů fotoaparátu, jako jsou Rozostření Bokeh, Kolorizace, Sépiový odstín a Stroj času, které pomáhají vytvořit styly historické fotografie a dodat vašim obrázkům jedinečný vzhled.

Pomocí efektu Rozostření Bokeh můžete nastavit fokus na část obrázku a zbytek zachovat neostrý. Efekt Kolorizace umožňuje vytvořit dvojtónový obrázek, v němž jsou všechny barvy nahrazeny jedním odstínem. Efekt Sépiový odstín simuluje fotografie pořízené na sépiový film, který je obdobou stupňů šedé, ale s hnědými tóny. Nástroj Stroj času nabízí sedm historických fotografických stylů mezi lety 1839 a 1960.

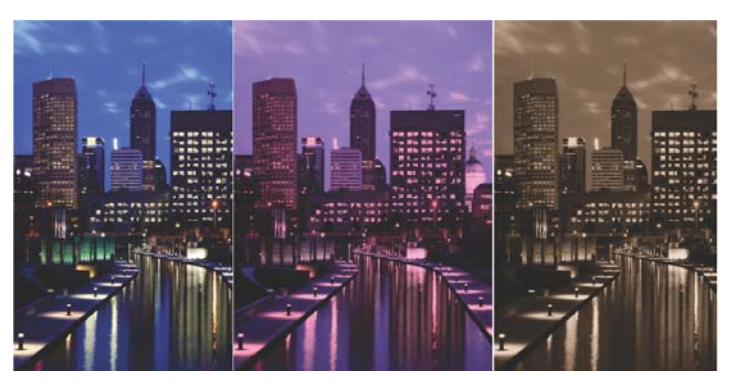

Aplikace Corel PHOTO-PAINT poskytuje efekty fotoaparátu, které umožňují vytvářet obrázky s jedinečným vzhledem.

# Přizpůsobení

Sada CorelDRAW Graphics 2017 se postará o to, abyste se se všemi oblíbenými nástroji cítili jako doma, neboť vám dává možnost adaptovat pracovní plochu vašim potřebám.

**Plně přizpůsobitelné uživatelské rozhraní:** Sada CorelDRAW Graphics Suite 2017 nabízí možnosti přizpůsobení uživatelského rozhraní. Úpravou prostoru na pracovní ploše můžete vytvořit jedinečné pracovní prostředí. Ikony lze zvětšit až o 250 % a je k dispozici široká škála barev pro pozadí aplikace.

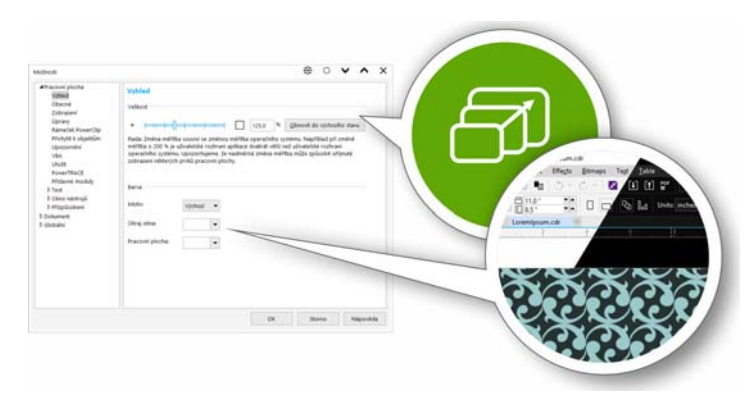

Prostor na pracovní ploše můžete plně upravit podle svých potřeb.

**Přizpůsobení barva pracovní plochy:** Sada CorelDRAW Graphics Suite 2017 nabízí flexibilní možnosti schémat barev pracovní plochy. Můžete změnit barvu oblasti kolem stránky kresby v aplikaci CorelDRAW nebo kolem obrázku v aplikaci Corel PHOTO-PAINT a nastavit optimální prostředí pro každý projekt, snížit celkový kontrast pracovní plochy či zvýšit čitelnost prvků návrhu. **Přizpůsobení barvy okrajů oken:** V aplikacích CorelDRAW a Corel PHOTO-PAINT můžete přizpůsobit barvu okrajů oken podle vlastních představ. Používáte-li obě aplikace souběžně, můžete pro každou z nich nastavit jiné barvy okrajů, abyste je okamžitě rozpoznali při přepínání mezi programy.

# Vyzkoušejte!

#### Přizpůsobení uživatelského rozhraní

- 1 Klikněte na možnost Nástroje Možnosti.
- 2 V seznamu kategorií Pracovní plocha klikněte na možnost Vzhled.
- 3 V části Velikost můžete posunutím jezdce doprava položky uživatelského rozhraní zvětšit nebo je posunutím jezdce doleva zmenšit.

Měřítko je relativní k měřítku operačního systému. Výchozí nastavení je 100 %, což znamená, že se položky uživatelského rozhraní zobrazují se stejnou velikostí jako podobné položky uživatelského rozhraní v rámci operačního systému. V případě měřítka 200 % budou položky uživatelského rozhraní aplikace dvojnásobné oproti položkám uživatelského rozhraní operačního systému.

4 V části Barva vyberte v poli se seznamem Motiv požadovanou možnost.

Chcete-li pracovní plochu zesvětlit nebo ztmavit, můžete vybírat z následujících motivů: **Světlý, Střední, Tmavý** nebo **Černý**.

- 5 Chcete-li změnit barvu okrajů okna aplikace a dialogových oken, otevřete nástroj pro výběr barvy Okraj okna a zvolte barvu.
- 6 Chcete-li změnit barvu oblasti kolem stránky kresby, otevřete nástroj pro výběr barvy Pracovní plocha a zvolte barvu.

**Stavový řádek:** Stavový řádek můžete umístit nad okno aplikace, díky čemuž bude snazší zobrazit užitečné informace o vybraných objektech, jako je barva, typ výplně obrys a další.

Jednoduché přizpůsobení: Okno nástrojů, ukotvitelné panely a panely vlastností obsahují tlačítka Rychlé přizpůsobení ⊕, která vám pomohou upravit rozhraní tak, aby přesně odpovídalo vašemu pracovnímu postupu. Tato tlačítka jsou k dispozici v aplikaci CoreIDRAW i Corel PHOTO-PAINT a nabízejí rychlý a pohodlný způsob, jak přidat ukotvitelné panely na pracovní plochu, přidat nebo odebrat nástroje v okně nástrojů a přidat nebo odebrat položky na panelu vlastností.

| Panel vlastnosti |                          | * ° V |
|------------------|--------------------------|-------|
| H 1 0' 0 4:      | $\sim$ · $\approx$ 100   |       |
|                  |                          |       |
|                  | Resetovat panel nástrojů |       |
|                  | Přízpůsobit              |       |

Tlačítka Rychlé přizpůsobení usnadňují a zrychlují přizpůsobení pracovní plochy.

**Ukotvitelný panel Získat více:** Svou sbírku tvůrčích nástrojů můžete rozšířit stažením aplikací, modulů plug-in a rozšíření přímo z aplikací CorelDRAW a Corel PHOTO-PAINT. Můžete si stáhnout bezplatnou licenci k nástroji Corel Website Creator, zakoupit produkt AfterShot Pro nabízející nepřekonatelné pracovní postupy pro formáty RAW, seznámit se v sekci Corel ParticleShop s fascinujícími rastrovými efekty a provádět řadu dalších úkonů.

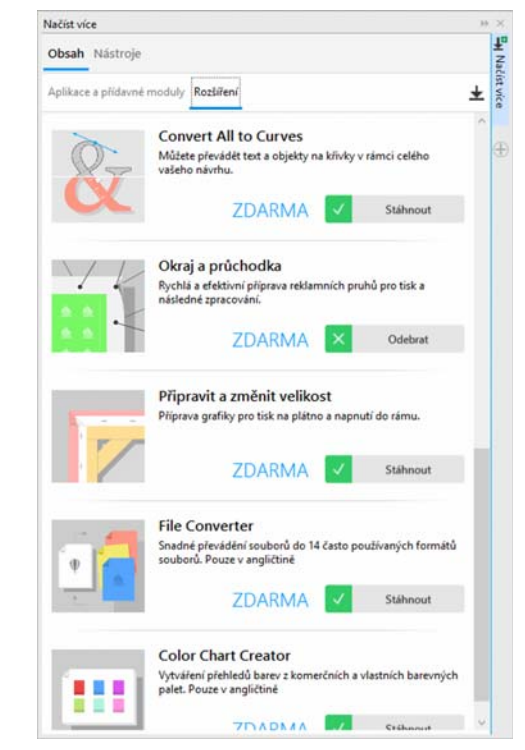

Ukotvitelný panel Získat více vám umožňuje rozšířit si sbírku tvůrčích nástrojů přímo v rámci sady CorelDRAW Graphics Suite 2017.

# Vyzkoušejte!

#### Stahování aplikací a rozšíření v rámci aplikace CorelDRAW nebo Corel PHOTO-PAINT

Poznámka: Chcete-li stahovat aplikace v rámci hlavních aplikací, musíte být připojeni k internetu a přihlášeni ke svému účtu corel.com.

Na standardním panelu nástrojů kliknutím na tlačítko
 Hledat obsah X otevřete ukotvitelný panel Získat více.

- 2 Klepněte na kartu Nástroje.
- 3 Klikněte na možnost Aplikace a přídavné moduly a poté na možnost Corel Website Creator.

Tato aplikace nabízí rychlou a snadnou cestu k návrhu, implementaci a správě webových stránek.

- 4 Klikněte na možnost Stáhnout.
- 5 Klikněte na volby Rozšíření a Připravit a změnit velikost.
- 6 Klikněte na možnost Stáhnout.

**Ukotvitelný panel Připravit a změnit velikost:** Jedním z nejlepších způsobů, jak předvést skvělou fotografii, je vytisknout ji na plátno. Ukotvitelný panel Připravit a změnit velikost v aplikaci Corel PHOTO-PAINT 2017 vám umožňuje připravit fotografie a obrázky pro tisk na plátno ve třech snadných krocích. Změnou velikosti, doladěním a roztažením obrázku je snadné dosáhnout dokonalé kompozice vašeho uměleckého díla.

Dialogové okno Okraj a průchodka: Aplikace CorelDRAW urychluje pracovní postupy profesionálů v oblasti produkce prostřednictvím dialogového okna Okraj a průchodka, které zjednodušuje přípravu návrhů reklamních pruhů pro tisk. Nabízí intuitivní ovládací prvky pro přesné vytváření dokonalých okrajů úlohy bez ohledu na to, zda roztahujete obrázek, zrcadlově převracíte strany dokumentu nebo definujete barvu. Tato funkce rovněž zjednodušuje přidávání průchodek, což jsou prstence nebo okrajové pásky vložené do děr v tenkém materiálu a sloužící ke vložení lan a správnému uchycení reklamního pruhu. Dialogové okno Okraj a průchodka navíc poskytuje flexibilitu při vytváření reklamního pruhu z celé aktivní stránky či pouze z vybraných objektů.

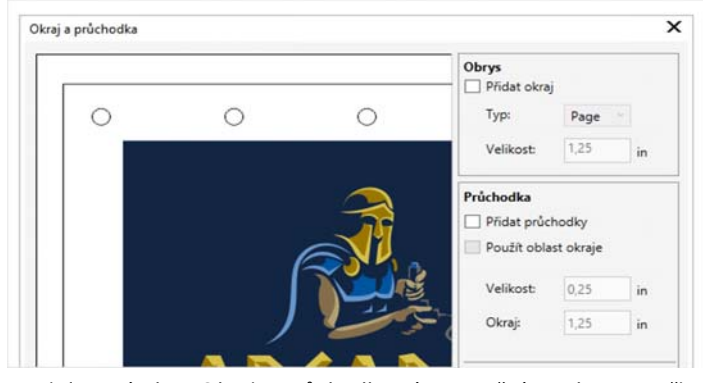

Dialogové okno Okraj a průchodka vám umožní snadno vytvořit reklamní pruh z celé stránky nebo jen z vybraných objektů.

Možnosti otvírání obrázků: Aplikace Corel PHOTO-PAINT nabízí různé možnosti otvírání fotografií, abyste si mohli pracovní plochu nastavit co nejlépe podle svého stylu. Může být zobrazeno několik dokumentů současně v plovoucích oknech. Pokud se však chcete soustředit vždy na jeden obrázek, lze soubory otvírat ve výchozím zobrazení s kartami.

Web komunity pro vývojáře: Díky podpoře v rámci webu komunity vývojářů můžete vytvářet vlastní nástroje pro automatizaci. K dispozici je široká paleta užitečných zdrojů včetně podrobných článků o programování a ukázek kódu, které vám pomohou automatizovat různé úlohy pomocí maker a vytvářet vlastní funkce. A pokud máte otázky, je tu fórum komunity, znalostní báze nebo stránka s nejčastějšími dotazy. Informace naleznete na stránkách: www.community.coreldraw.com/sdk.

# O společnosti Corel

Corel je přední softwarová společnost, která nabízí některé z nejznámějších produktů pro tvorbu grafických návrhů a práci s digitálními médii. Díky kompletnímu portfoliu inovativních produktů si společnost Corel vybudovala pověst dodavatele řešení, se kterými se uživatelé snadno seznamují a které pomáhají dosahovat nových úrovní kreativity a produktivity. Odborníci reagovali na inovativnost, provedení a hodnotu našeho softwaru stovkami ocenění.

Produktové řady společnosti Corel, které využívají miliony lidí po celém světě, zahrnují produkty CorelDRAW® Graphics Suite, CorelDRAW® Technical Suite, CorelCAD<sup>®</sup>, Corel® Painter®, Corel® PaintShop® Pro, Corel® VideoStudio® a Corel® WordPerfect® Office. Další informace o společnosti Corel naleznete na adrese www.corel.com.

Copyright © 2017 Corel Corporation. Všechna práva vyhrazena.

Příručka pro recenzenty CorelDRAW® Graphics Suite 2017

Corel, logo Corel, logo Corel s balónem, kombinace loga Corel a loga Corel s balónem (na sobě i vedle sebe), CorelDRAW, Capture, Connect, CorelCAD, Designs, Font Manager, LiveSketch, Painter, PaintShop, PHOTO-PAINT, PowerTRACE, Smart Carver, Website Creator, WordPerfect a VideoStudio jsou ochranné známky nebo registrované ochranné známky společnosti Corel Corporation a/nebo jejích poboček v USA a/nebo v dalších zemích. Patenty: www.corel.com/patent

Všechny ostatní ochranné známky nebo registrované ochranné známky jsou majetkem příslušných vlastníků.

Specifikace produktu, ceny, balení, informace o technické podpoře a další informace ("specifikace") se vztahují pouze k maloobchodní anglické verzi. Specifikace pro všechny ostatní verze (včetně ostatních jazykových verzí) se mohou lišit.

SPOLEČNOST COREL POSKYTUJE TYTO INFORMACE "TAK, JAK JSOU", BEZ DALŠÍCH ZÁRUK A PODMÍNEK, VÝSLOVNÝCH ČI PŘEDPOKLÁDANÝCH, VČETNĚ ZÁRUK KVALITY VHODNÉ K PRODEJI, USPOKOJIVÉ KVALITY, PRODEJNOSTI A VHODNOSTI PRO URČITÝ ÚČEL A ZÁRUK VYPLÝVAJÍCÍCH Z PRÁVA, ZÁKONA, OBCHODNÍCH ZVYKLOSTÍ, PRŮBĚHU JEDNÁNÍ ČI Z JINÝCH OKOLNOSTÍ. VEŠKERÁ RIZIKA SPOJENÁ S POSKYTNUTÝMI INFORMACEMI A S JEJICH POUŽITÍM NESE UŽIVATEL. SPOLEČNOST COREL NENESE VE VZTAHU KE SPOTŘEBITELI ANI JINÉ OSOBĚ ČI SUBJEKTU ODPOVĚDNOST ZA ŽÁDNÉ NEPŘÍMÉ, NÁHODNÉ, ZVLÁŠTNÍ ANI NÁSLEDNÉ ŠKODY VČETNĚ ZTRÁT VÝNOSŮ NEBO ZISKU, ZTRACENÝCH NEBO POŠKOZENÝCH DAT A JINÝCH OBCHODNÍCH NEBO HOSPODÁŘSKÝCH ZTRÁT, A TO ANI V PŘÍPADĚ, ŽE BYLA SPOLEČNOST COREL O MOŽNOSTI TAKOVÝCH ZTRÁT INFORMOVÁNA NEBO ŽE JEJICH VZNIK BYLO MOŽNÉ PŘEDVÍDAT. SPOLEČNOST COREL DÁLE NENESE ODPOVĚDNOST ZA ŽÁDNÉ NÁROKY JAKÉKOLI TŘETÍ STRANY. ÚHRNNÁ HMOTNÁ ODPOVĚDNOST SPOLEČNOSTI COREL JE OMEZENA VÝŠÍ CENY, KTEROU JSTE ZAPLATILI PŘI NÁKUPU MATERIÁLŮ. NĚKTERÉ ZEMĚ NEBO STÁTY NEPŘIPOUŠTĚJÍ KLAUZULE O VYLOUČENÍ A OMEZENÍ ODPOVĚDNOSTI ZA NÁSLEDNÉ A NÁHODNÉ ŠKODY. PROTO SE NA VÁS VÝŠE UVEDENÁ OMEZENÍ NEMUSEJÍ VZTAHOVAT.

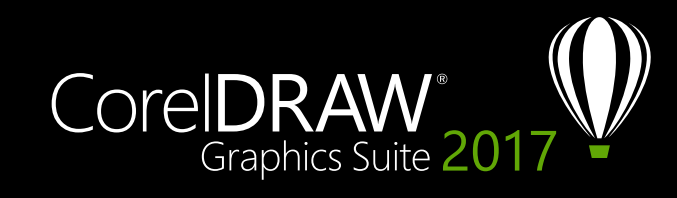

Kontakt pro média: media@corel.com